# NLIS | Database User Guide

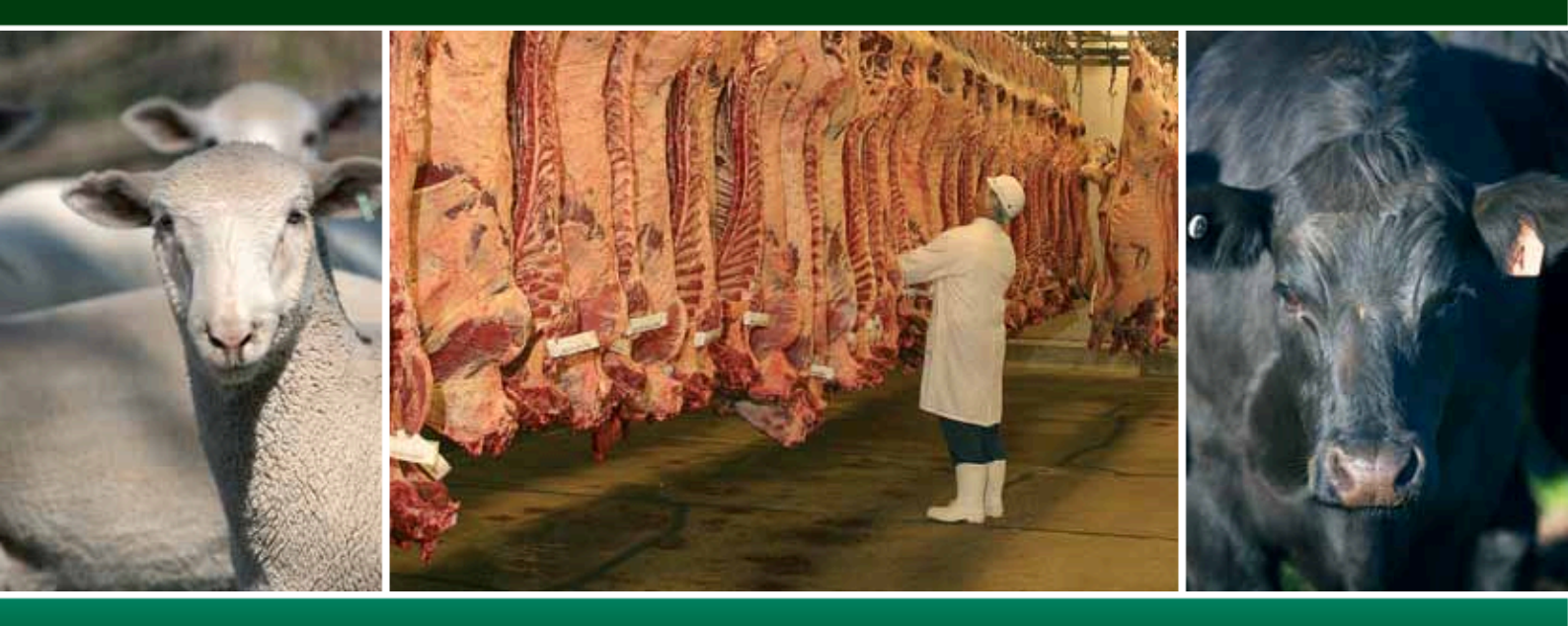

Processors

Livestock with electronic devices

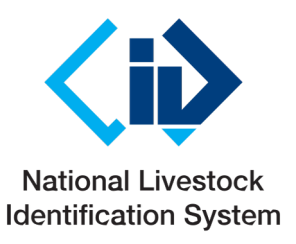

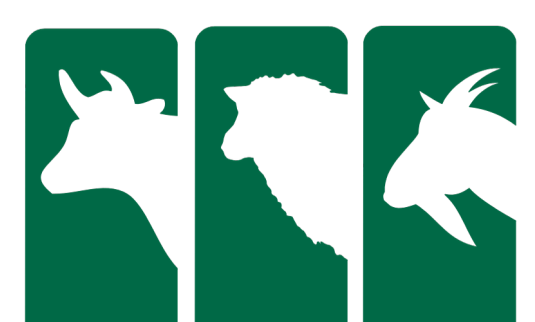

This User Guide explains how to submit transactions and run reports for livestock identified with **electronic devices. Cattle** movements are always recorded on an **individual basis**, while some sheep and goat transactions may be recorded on a mob basis, from **January 1 2025 all lambs and kids leaving their property of birth must be electronically tagged**, therefore their movements will need to be recorded on an individual basis.

When using the database, you can usually enter either a device's **NLISID or RFID** (Radio Frequency Identification Device) number. The first eight characters of an NLISID are the Property Identification Code (PIC) of the property that purchased the device. The NLISID is printed on the outside of the device and is linked to the RFID number, which is associated with the electronic chip inside the device.

Key

Suggestions for improvements to this User Guide may be sent to support@integritysystems.com.au

# Contents

#### Manage your account Log in to the database ..... 1 Tech Tips provide tech more information about topics featured Change contact details ...... 3 in this guide. They can Change livestock types ..... be found online on Submit transactions the NLIS website by clicking Help Tools. Transactions ...... 5 ERP enquiry ..... 10 ERP exception list download ...... 11 Transactions Killed animals with PIC of consignment ..... <u>\_\_\_\_</u> **1**2 Submit a transaction Livestock moved off my property ...... 13 to send information to the database. Livestock moved onto my property ..... 15 Transfer correction ...... 16 Run reports Reports ..... 20 Reports Boxed cattle query report ..... 22 Run a report to get information from the database. Format files

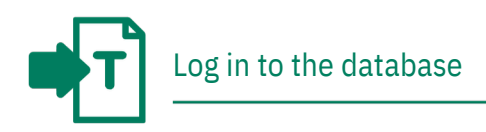

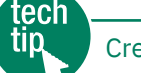

To create a database account, you need internet access, a valid email address and a telephone or mobile number. If you have an existing database account for one type of livestock, there is no need to open an account for another type.

# Creating an NLIS account

- 1. Go to www.nlis.com.au
- 2. Click REGISTER WITH NLIS
- 3. Fill in the Account details form online.
- 4. Tick 🖌 the box if you agree to the NLIS Terms of Use.
- 5. Continue through the form until you reach the confirmation and verification screen.
- 6. Type the verification code into the box.

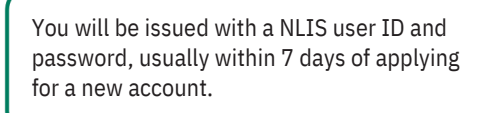

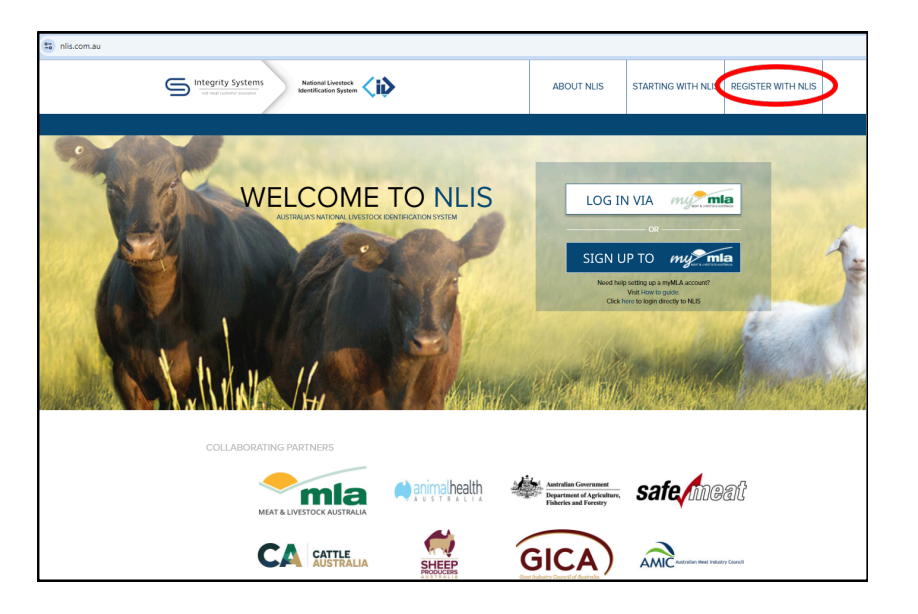

# Logging in to NLIS

- 1. Go to **www.nlis.com.au**
- Login directly through the NLIS with your NLIS user ID and password by clicking the link, Or
- 3. Link your accounts and Login via myMLA

# Logging out of NLIS

1. When you have finished working with the database, click LOGOUT to exit.

Your database session ends automatically if you stay on one screen for more than 20 minutes. If you do, you may lose any data you hadn't yet sent to the database.

| DME                                            |                                                                                 |                                                             |                                       |  |
|------------------------------------------------|---------------------------------------------------------------------------------|-------------------------------------------------------------|---------------------------------------|--|
|                                                | MINBOX (0)                                                                      | ? HELP -                                                    | CONTACTS                              |  |
|                                                |                                                                                 |                                                             |                                       |  |
|                                                |                                                                                 |                                                             |                                       |  |
|                                                |                                                                                 |                                                             |                                       |  |
|                                                |                                                                                 |                                                             |                                       |  |
|                                                |                                                                                 |                                                             |                                       |  |
| ·/Proce                                        | ssor home                                                                       |                                                             |                                       |  |
|                                                |                                                                                 |                                                             | ▶ Help                                |  |
| rocessor                                       | ,                                                                               |                                                             |                                       |  |
| :tion that<br>n <b>la.com.</b> :<br>r email ad | you do in this session w<br>au. If this is not your e-<br>Idress and phone numb | rill be confirmed by :<br>mail address, click t<br>er only. | an e-mail to<br>he 'Change' button to |  |
| stock do                                       | you want to work wi                                                             | th?                                                         |                                       |  |
| want to w                                      | ork with Sheep (mobs                                                            | ) 🗸                                                         |                                       |  |
| ou want                                        | to do today?<br>ant to (Please selec                                            | t)                                                          | <b>v</b>                              |  |
|                                                |                                                                                 |                                                             |                                       |  |

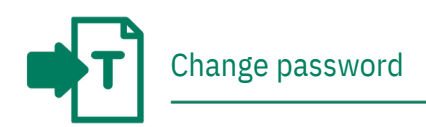

# Instructions

- Select View/edit my account details and click FGO
- 2. Click Change password
- 3. Enter your old and new password details and click **SEND** to submit the changes to the database.

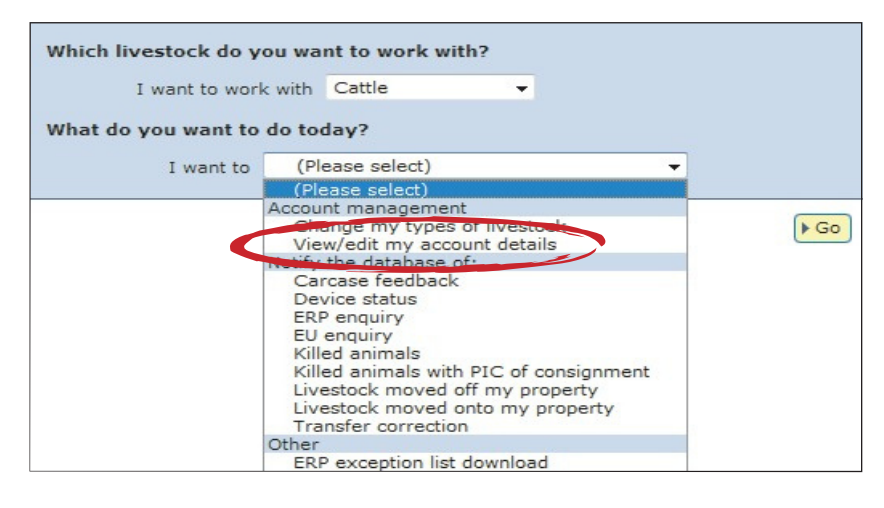

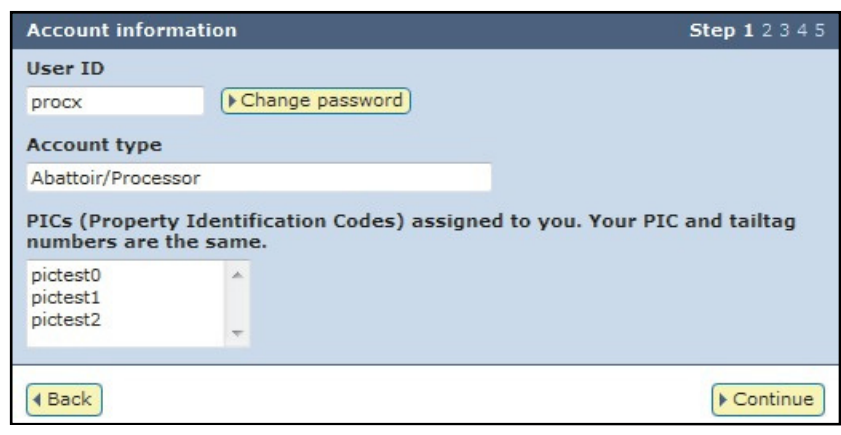

- Minimum of 8 and maximum of 15 alphanumeric characters (i.e. letters and numbers).
- Must contain at least one Upper case alphabetic character (e.g. A-Z).
- Must contain at least one Lower case alphabetic character (e.g. a-z).
- Special characters are optional. Please note that you are not able to use the following 5 characters > & < ' and spaces/blank characters.

Integrity Systems

Please enter your password which meets the NLIS guidelines. Your new password must include the first 3 following criteria -

- Minimum of 8 and maximum of 15 alphanumeric characters (i.e. letters and numbers).
- Must contain at least one Upper case alphabetic character (e.g. A-Z).
- Must contain at least one Lower case alphabetic character (e.g. a-z).
- Special characters are optional. Please note that you are not able to use the following 5 characters > & < ' and spaces/blank characters.

If you are unsure what to enter, then please contact the ISC Customer Service on 1800 683 111.

| Current password       |      |
|------------------------|------|
| Current password       |      |
| •New password          |      |
| New password           |      |
| Re-type new password   |      |
| Re-enter your password |      |
|                        |      |
| CANCEL                 | SEND |

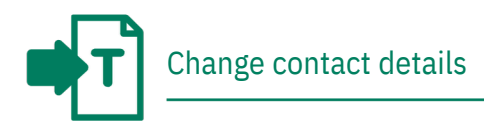

Please ensure that your account details are current so that we can contact you if necessary.

# Instructions

- Select View/edit my account details and click <a href="https://www.select.com">Go</a>
- 2. Click Continue
- 3. Edit details. You can only edit fields with a red asterisk\*.
- 4. Click ► Continue until you see a Confirmation screen.
- 5. Click **Send** to submit the changes to the database.

| Which livestock do y                                                                            | ou wai | nt to work v                                                                                                    | with?                                     |                                   |                   |   |      |
|-------------------------------------------------------------------------------------------------|--------|----------------------------------------------------------------------------------------------------|-------------------------------------------|-----------------------------------|-------------------|---|------|
| I want to worl                                                                                  | k with | Cattle                                                                                                    | ×.                                        | •                                 |                   |   |      |
| What do you want to                                                                             | do too | lay?                                                                                                    |                                           |                                   |                   |   |      |
| I want to                                                                                       | (Ple   | ease select)                                                                                                    |                                           |                                   | ×.                | - |      |
|                                                                                                 | (Ple   | ase select)                                                                                                    | ent                                       |                                   |                   |   |      |
| (Ple<br>Accour<br>View<br>Notify<br>Car<br>Dev<br>ERP<br>EU 6<br>Kille<br>Kille<br>Live<br>Live |        | inge my type<br>w/edit my ac<br>the database<br>ccase feedbac<br>vice status<br>e enquiry<br>ed animals<br>ed animals wi<br>estock moved<br>sstock moved<br>nsfer correct | ith PIC of<br>d off my<br>d onto m<br>ion | of consig<br>property<br>y proper | nment<br>V<br>rty |   | ▶ Go |
|                                                                                                 | ERP    | exception list                                                                                                    | st downle                                 | bad                               |                   |   |      |

| Account informati                       | on                                   | <b>Step 1</b> 2 3 4 5          |
|-----------------------------------------|--------------------------------------|--------------------------------|
| User ID                                 |                                      |                                |
| procx                                   | Change password                      |                                |
| Account type                            |                                      |                                |
| Abattoir/Processor                      |                                      |                                |
| PICs (Property Ide<br>numbers are the s | entification Codes) assigne<br>same. | d to you. Your PIC and tailtag |
| pictest0                                | *                                    |                                |
| pictest1<br>pictest2                    | -                                    |                                |
| 4 Back                                  |                                      | Continue                       |

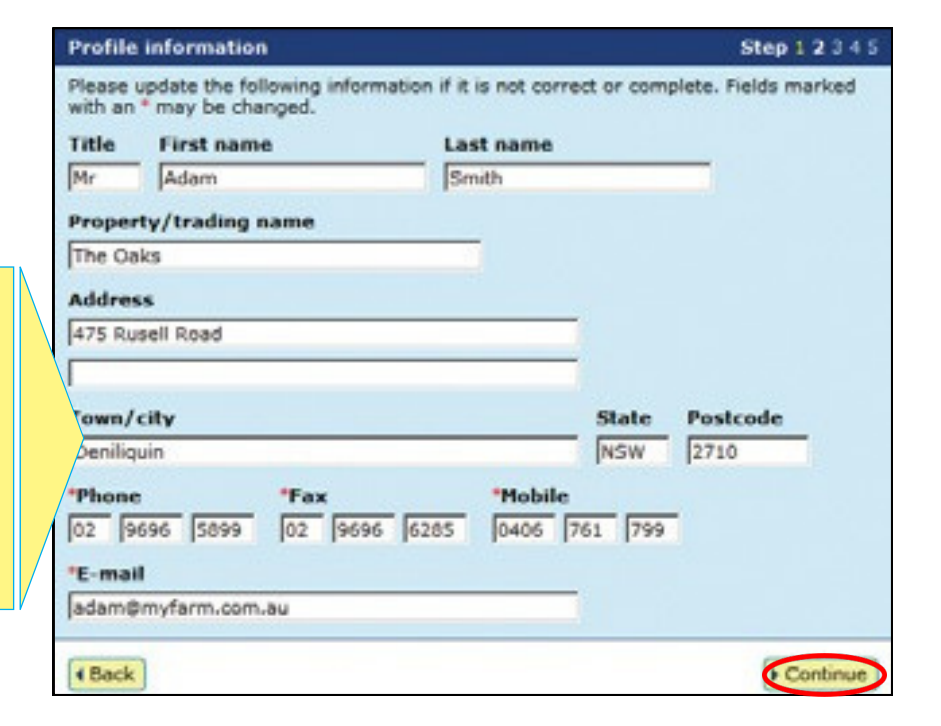

If you change your postal address or no longer need a database account, email **support@integritysystems.com.au** so the NLIS Database Helpdesk can update your address or close your account.

- If you change your email address,
- please enter your new one.
- A phone or mobile number must be provided.

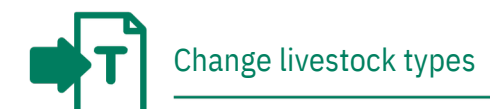

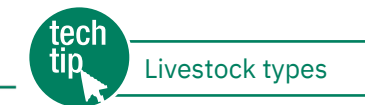

When you create an account, you must select all of the livestock types that you work with. If you work with multiple livestock types (for example, if you slaughter both cattle and sheep) and have both of these linked to your account, you must always select a livestock type to work with on the homepage.

If there is only one livestock type associated with your account, you don't need to select it when you log in to the database.

To add or remove a livestock type, follow the instructions below.

# Instructions

- 1. Select Change my types of livestock and click So
- Tick (or untick) the appropriate box to select (or de-select) a livestock type and click Continue
- If you have just added a new livestock type, you can now select it on the homepage.

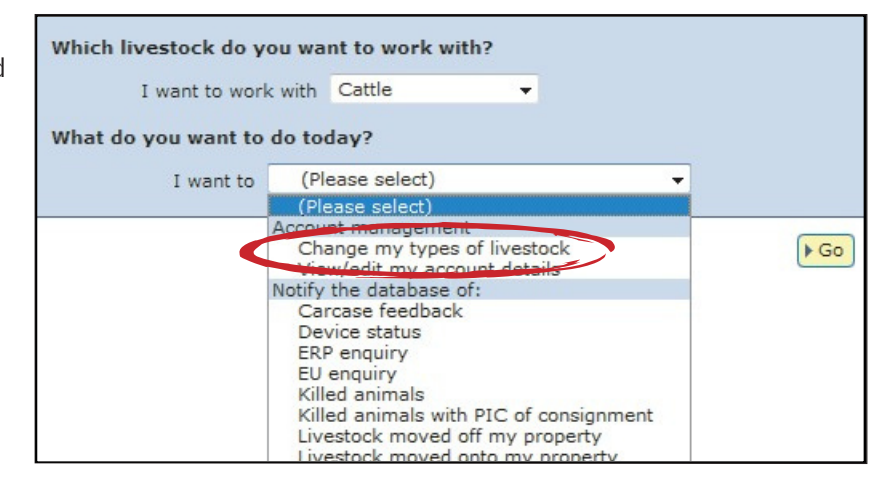

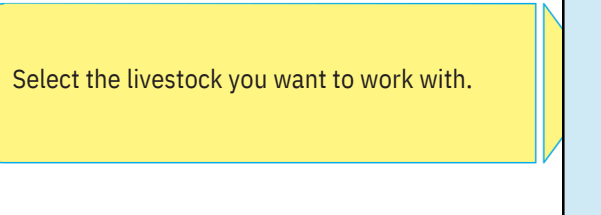

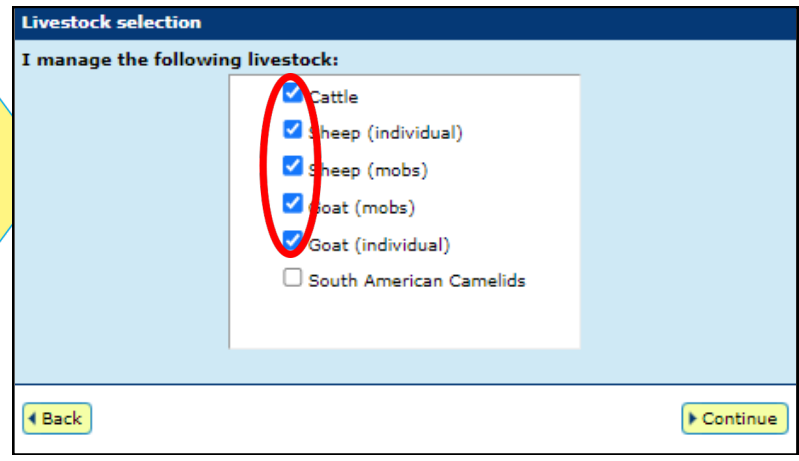

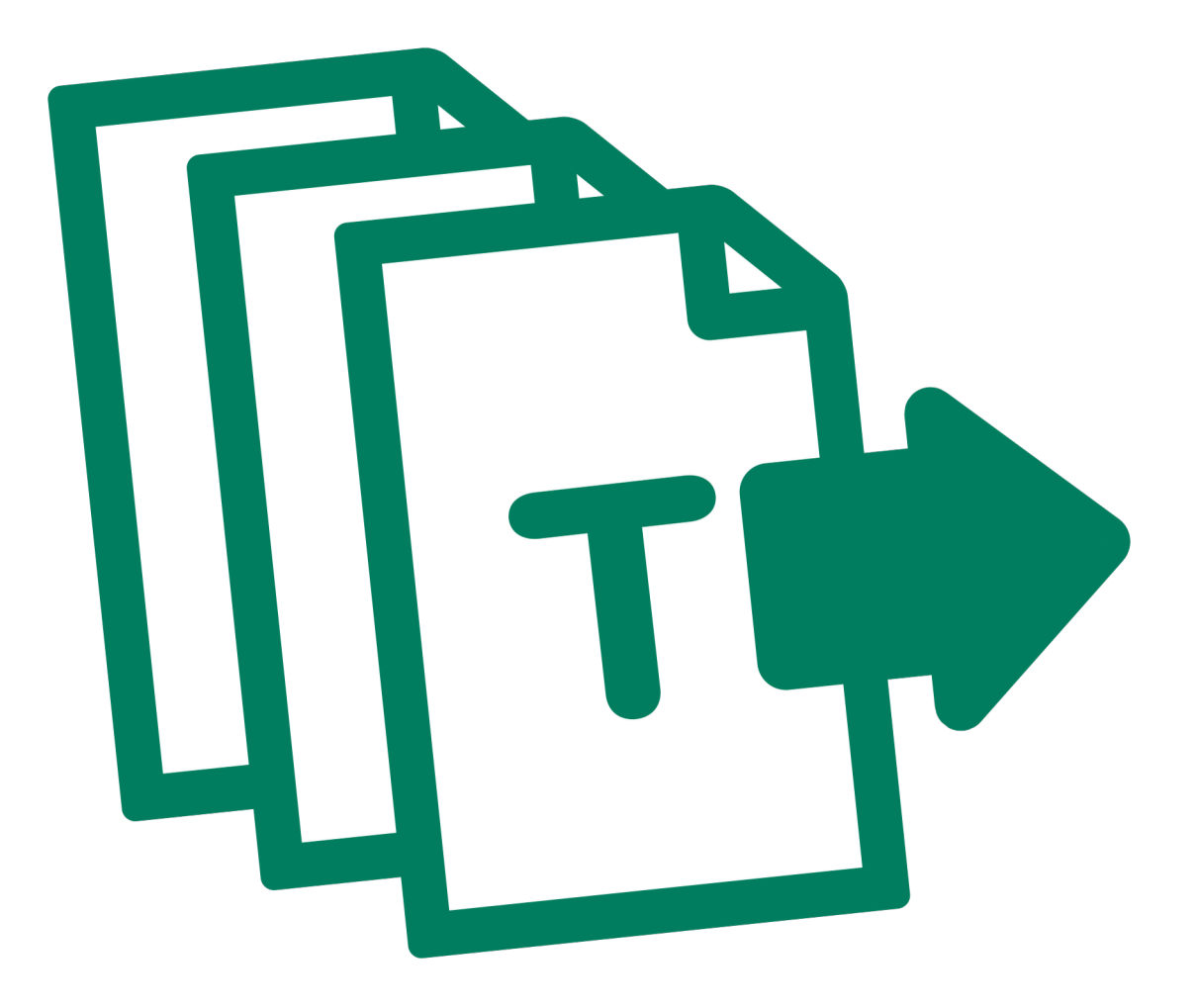

# Transactions

You must record information on the database to comply with state regulations relating to biosecurity and traceability.

The instructions in this guide explain how to submit transactions directly to the NLIS database.

If your company has specialised software installed that is integrated with the NLIS database, you may rarely need to submit transactions via the web interface.

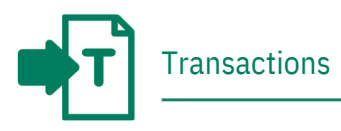

To submit transactions listed on your homepage, select the name of the transaction and click **FGO** 

|                                                                                          | Which livestock do y | ou want to work with?                  |        |
|------------------------------------------------------------------------------------------|----------------------|----------------------------------------|--------|
|                                                                                          | I want to wor        | k with Cattle                          |        |
|                                                                                          | What do you want to  | do today?                              |        |
|                                                                                          | I want to            | (Please select)                        |        |
|                                                                                          | 1 Walle LO           | (Plaze select)                         |        |
|                                                                                          |                      | Account management                     | $\sim$ |
|                                                                                          |                      | Change my types of livestock           | Go     |
|                                                                                          |                      | View/edit my account details           |        |
|                                                                                          |                      | Notify the database of:                |        |
|                                                                                          |                      | Carcase feedback                       |        |
|                                                                                          |                      | Device status                          |        |
|                                                                                          |                      | EKP enquiry                            |        |
|                                                                                          |                      | Killed animals                         |        |
|                                                                                          |                      | Killed animals with PIC of consignment |        |
|                                                                                          |                      | Livestock moved off my property        |        |
|                                                                                          |                      | Livestock moved onto my property       |        |
|                                                                                          |                      | Transfer correction                    |        |
|                                                                                          |                      | Other                                  |        |
|                                                                                          |                      | ERP exception list download            |        |
| When you want to assign a status to a device                                             | Us                   | e the <b>Device status</b> transaction |        |
| When you want to find out if a property has an ERP, LPA and other status' assigned to it | Us                   | e the <b>ERP enquiry</b> transaction   |        |

| When you want a list of PICs and ERP exception details | Use the <b>ERP exception list download</b> |
|--------------------------------------------------------|--------------------------------------------|
| \/                                                     |                                            |

| When you want to submit kill data and the PIC | Use the Killed animals with PIC of consignment transaction |
|-----------------------------------------------|------------------------------------------------------------|
|                                               |                                                            |

| When you want to move animals onto or off your PIC | Use the Livestock moved onto/off my property transactions |
|----------------------------------------------------|-----------------------------------------------------------|
|                                                    |                                                           |

| When you want to correct your previous transaction | Use the <b>Transfer correction</b> transaction |
|----------------------------------------------------|------------------------------------------------|
|                                                    |                                                |

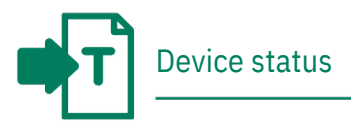

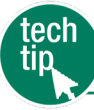

You can assign a status to devices to notify the database about any lost or inactive devices. Devices with these statuses are excluded from the current holdings reports that are available from the database.

You can only assign a device status which is authorised for your account type. More than one device status may be applied to an RFID tag at any given time.

To find out whether devices have any statuses assigned to them, you can run the

TTF (Tail Tag Free) current holdings report.

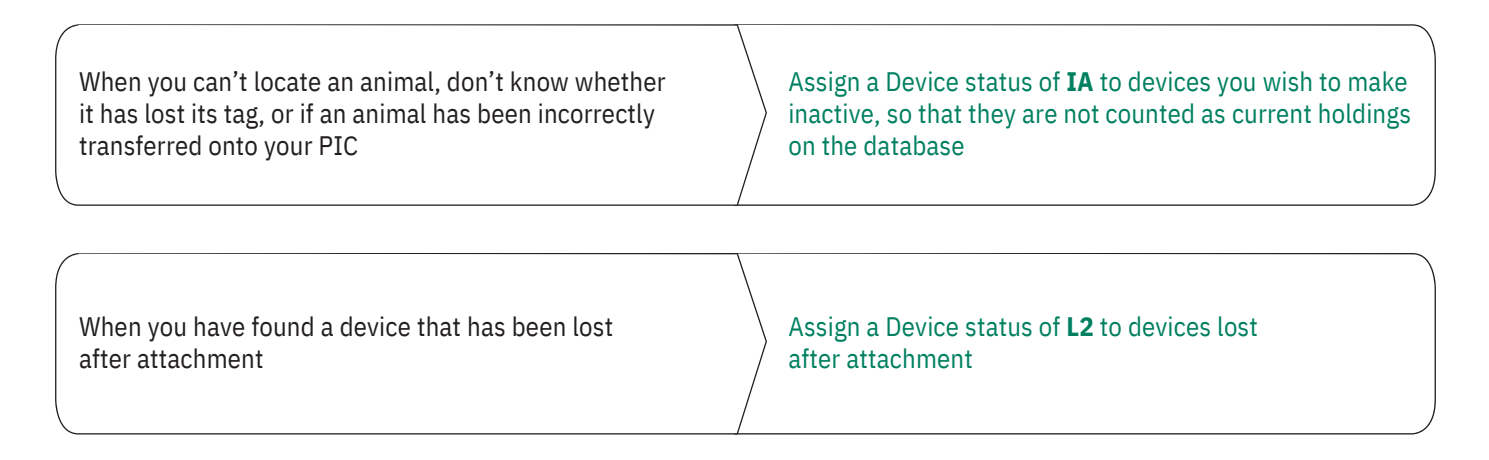

For more information about statuses, refer to the **PIC and device status codes** Tech Tip.

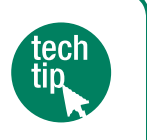

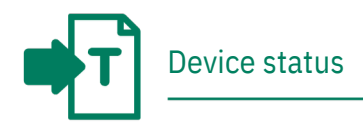

# Instructions

- 1. Select a livestock type.
- 2. Select **Device status** and click **FGO**
- 3. Choose one of three methods to submit the data.

| I want to work      | with Cattle                                                                                                    |                                                                   | -                                                       |     |      |
|---------------------|----------------------------------------------------------------------------------------------------|-------------------------------------------------------------------|---------------------------------------------------------|-----|------|
| What do you want to | do today?                                                                                                    |                                                                   |                                                         |     |      |
| I want to           | (Please select)                                                                                                    |                                                                   |                                                         | +   |      |
|                     | (Please select)                                                                                                    |                                                                   |                                                         |     |      |
|                     | Change my type<br>View/edit my ac<br>Notify the database<br>Device status<br>EPP enquiry<br>EU enquiry<br>Killed animals<br>Killed animals w<br>Livestock move<br>Livestock move<br>Transfer correct | es of live<br>count de<br>ck<br>ith PIC o<br>d off my<br>d onto m | stock<br>tails<br>of consignm<br>property<br>y property | ent | ► Go |
|                     | Other<br>ERP exception li                                                                                                    | st downl                                                          | oad                                                     |     |      |

The upload a file method allows you to assign the same status or different statuses to multiple devices.

For more about this method, see **File** 

format examples at the back of this guide.

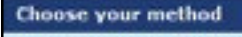

How would you like to record your information?

- Click on the button to choose the option you want.
- I want to Ftype in the details manually on-screen.
- I want to Fupload a file I have created on my computer.
- I want to + choose from the list of livestock on my property.

When setting an **Inactive (IA)** status, ensure you set the status to **ON** to assign the Inactive status correctly.

# Type in the details method

Use this method to type or paste in the device numbers for the animals and assign the same status to all of them.

- 1. Enter details in the compulsory fields\*.
- 2. Enter comments (optional).
- 3. Click ► Continue to proceed.
- Follow the prompts to confirm the details and click ▶ Send to submit the information.
- On the Receipt screen, click
   ▶ View my transaction history to check the upload status of the file.

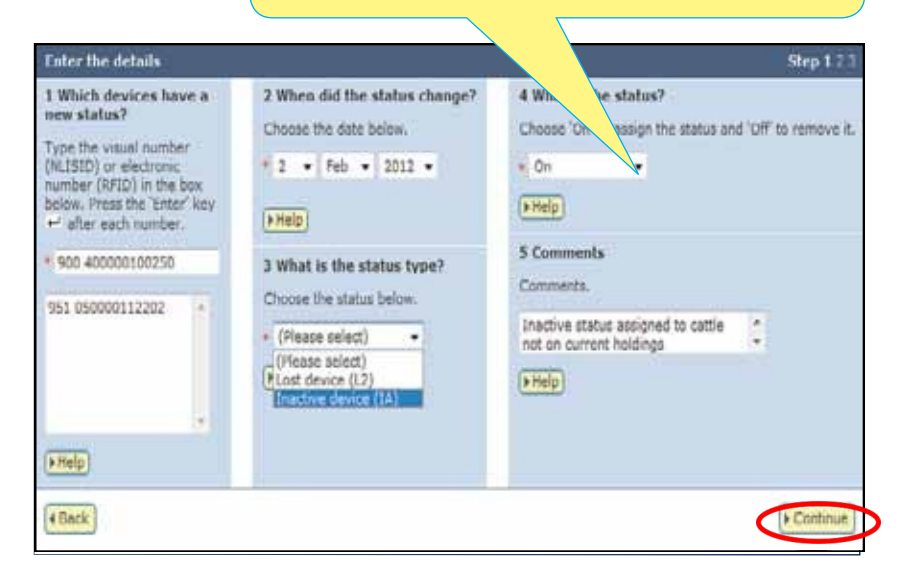

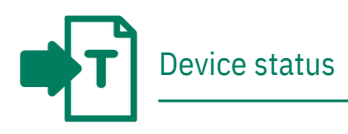

## Choose from the list method

Use this method to choose the animals from a list and assign the same status to all of them.

1. Choose a list to view.

If you choose **livestock moved onto** or **livestock bred on**, also specify a date range. If you wish to see active devices, tick the **Show only active devices** box.

- Select the appropriate PIC and click
   ▶ Continue to proceed.
- 3. Tick the boxes for all the animals that you wish to assign the same status.
- 4. Click **▶** Continue to proceed.

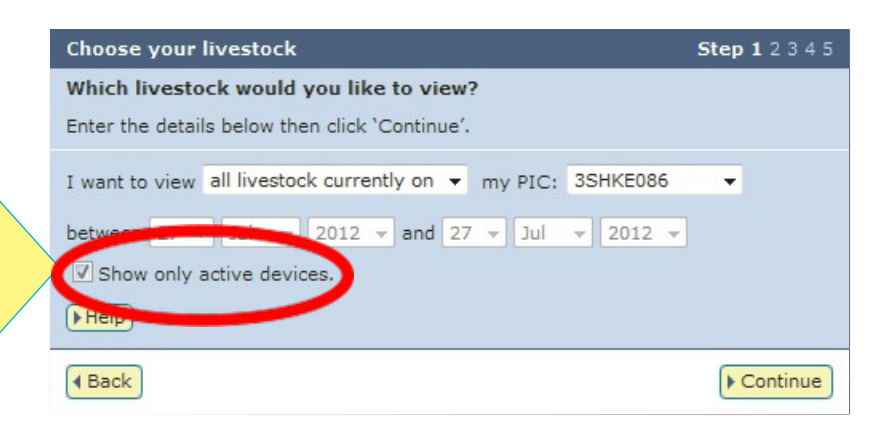

The following livestock were all livestock currently on your PD

| Disp | laying  | tems 1 - 29 of 440         | Speetcool -<br>To which livestack do yo<br>Select the relation if why yo<br>box 1 (2) in the first solar<br>pairs. Click Cartinual when<br>click thek to view a tiffere<br>(1980) | e want be asso<br>want to anny<br>e. You van we<br>you have acto<br>you have acto<br>et list. | tips a status?<br>In status to by cicki<br>reve a took by stoler<br>dad all the locareds | ng in the sheek<br>gibe sheek box<br>you want, ar |              |             |         |
|------|---------|----------------------------|----------------------------------------------------------------------------------------------------|-----------------------------------------------------------------------------------------------|------------------------------------------------------------------------------------------|---------------------------------------------------|--------------|-------------|---------|
| 945  | oer o   | Vavel number (NLISIC)      | Dectronic number (UPID)                                                                                                    | Transfer date                                                                                 | Verders FIC                                                                              | WD/Waybd                                          | Saleyard nam | t Titlas    | Active  |
| W.   | 10      | 25HK200KKBW000C3           | W2 000005484391                                                                                                    | 1.45                                                                                          | 20/4KE026                                                                                |                                                   | 100          |             | Ves     |
| 2    | 0       | 35HKE08KKBW00002           | 982.00000541390                                                                                                    | 192                                                                                           | 15H(E004                                                                                 | 1.1                                               | 100          |             | YES     |
| 1    |         | ESHVEDMADWEDUCE            | 982 800005561936                                                                                                    |                                                                                               | 194/2366                                                                                 |                                                   | -            |             | 185     |
| 4    | 倍       | 25HK0006K8W00004           | 982 000005551874                                                                                                    | 141                                                                                           | 20946000                                                                                 |                                                   | 1.00         |             | Ves.    |
| 1    |         | 25H0256608W60005           | 952 80000556(976                                                                                                    | 191                                                                                           | 20Hr3086.1                                                                               |                                                   | 1.0          |             | 1103    |
| 6    | 0       | 25HK2085X5W00006           | 962 00009595417                                                                                                    | 121                                                                                           | 25HK2096                                                                                 |                                                   | 1.00         |             | 165     |
| 7    | 8       | 35H-2050/3W60907           | 992 000005366213                                                                                                    |                                                                                               | 29442086                                                                                 |                                                   | ÷            |             | 185     |
|      | 193     | 25HKEDOKXBW000CE           | 992 000005551863                                                                                                    | 1.4.1                                                                                         | 30HK8006                                                                                 | × .                                               | 1.01         |             | ves     |
| 8    | 1       | 15WI308GRW02009            | 982 000005484392                                                                                                    | 3                                                                                             | 194(E016                                                                                 |                                                   |              |             | 165     |
| 30   | Ĭ.      | 3544206EX3W00030           | 982 E0000548417E                                                                                                    | 328                                                                                           | 294(006                                                                                  | 1                                                 | 100          | [81.5,91]   | 185     |
| ij.  | 5       | 35HK2006X8W00011           | 982 000005552332                                                                                                    | 2.45                                                                                          | JOHEBOM.                                                                                 | 1.1                                               | 1.1          |             | VES     |
| 12   | 0       | 35HK0006KN0W00032          | 982 600003562072                                                                                                    | 3.6.2                                                                                         | 20466006                                                                                 | 10                                                | 128          |             | 165     |
| 15   |         | 35H42366X5W10112           | 992 000005551835                                                                                                    |                                                                                               | 25148586                                                                                 |                                                   |              |             | 155     |
| 34   | 8       | 35H/0208045W00124          | 943 000005551899                                                                                                    | 100                                                                                           | 25P-KE006                                                                                | 14                                                | 56           |             | 100     |
| 25   |         | BSHK000EX0W00034E          | W02 600005484278                                                                                                    | 3.42                                                                                          | 2094(8024                                                                                |                                                   | 1.00         |             | VES     |
| 38   | 5       | ISHKEDBOXIIW00037          | 982 00003561993                                                                                                    | 131                                                                                           | 35HKE016                                                                                 |                                                   | 1.51         |             | 165     |
| 12   |         | 35H009009W00118            | 982 00003582125                                                                                                    |                                                                                               | 2014(2006                                                                                |                                                   |              |             | NER     |
| 18   | 13      | 35HK000688BW00029          | 982 100001552067                                                                                                    | 141                                                                                           | 259452086                                                                                |                                                   | 1.041        |             | VES     |
| 39   |         | 35W2006X3W00000            | 982 00000551884                                                                                                    | 24                                                                                            | 294(2026                                                                                 |                                                   |              |             | 185     |
| 20   | 8       | 35HV206KH9W00022           | 300100005551900                                                                                                    |                                                                                               | 25HK8086                                                                                 |                                                   |              |             | 165     |
| Fieg | elif    | 12 1234167131              | A Next Dege                                                                                                    |                                                                                               |                                                                                          |                                                   |              | 1           |         |
| 15   | e ent a | () () Deselect all () Cour | th Bisbay)                                                                                                    | 1                                                                                             | erns per pages 20                                                                        | •7                                                |              | a fuller by | +Export |
| •    | Seck.   | -                          |                                                                                                    |                                                                                               |                                                                                          |                                                   |              |             | antinue |

To enter the device status details:

- 5. Enter details in the compulsory fields\*.
- 6. Enter comments (optional).
- 7. Click **Continue** to proceed.
- 8. Click **Send** to submit the information.
- 9. On the Receipt screen, click
   ▶ View my transaction history to check the upload status of the file.

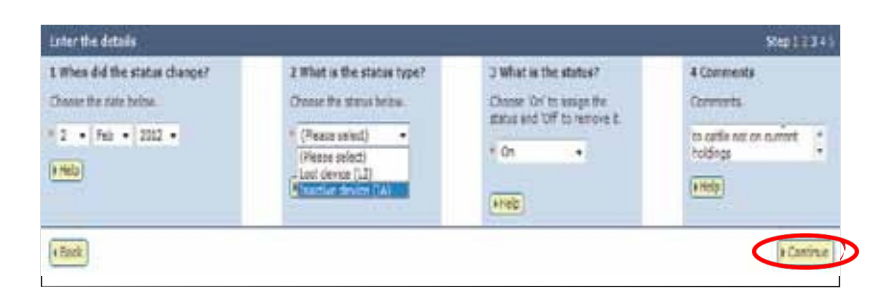

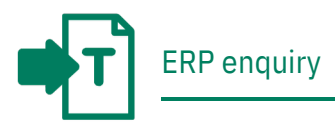

Regulatory authorities can assign one or more statuses to properties associated with the Extended Residue Program (ERP). For example, the OC status indicates that a property has a chemical residue history. To prepare for the arrival of livestock, you must check the ERP status of properties consigning livestock to the abattoir. There are multiple ways to do this:

- → Submit an ERP enquiry (results arrive by email as a comma separated values (CSV) file attachment
- → Submit an ERP exception list download (results arrive by email as a txt (TXT) file attachment
- > Run an ERP PIC status report (results are displayed on screen)

Whichever way you choose, if the results returned by the database indicate a risk, you must manage animals from those properties to contain the risk. If the results indicate 'Clear no test', you do not need to take precautions or test the carcases at slaughter. Results will only be disclosed if you are authorised to view information for the PICs that you submitted.

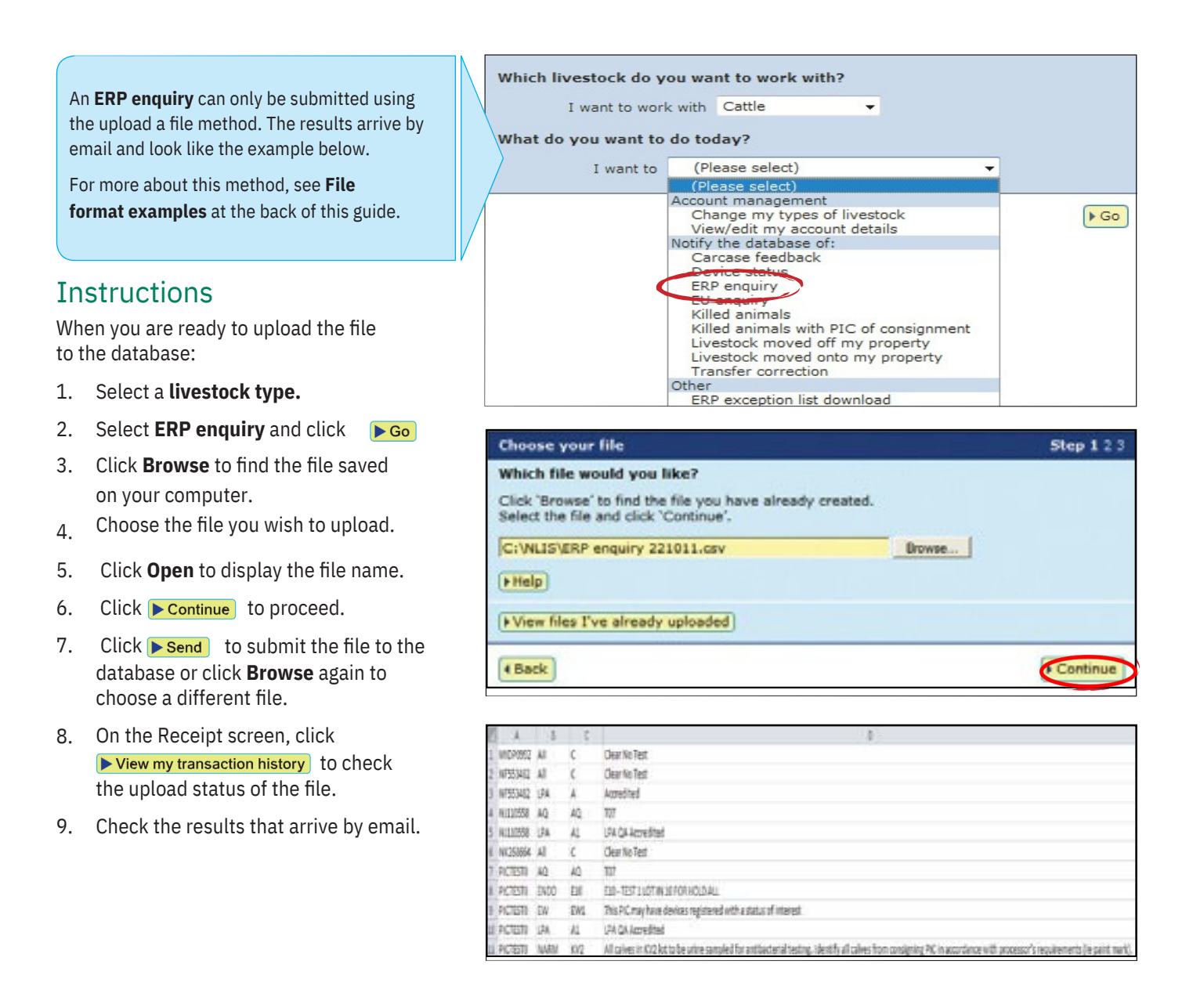

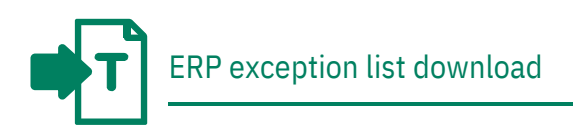

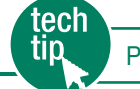

An ERP exception download lists all PICs that have statuses assigned to them. You can choose to download PICs for one state or for all states. A PIC may have multiple statuses. In that case, the PIC will be be listed multiple times for the relevant state.

A PIC with an ENDO (E10) status indicates that every 10th lot of livestock consigned by that property should be checked for endosulfan residues. PICs with an OC (N1F) have a high risk of contamination from organochlorines, so livestock from those properties must be tested at slaughter.

# Instructions

- 1. Select a livestock type.
- 2. Select ERP exception list download and click **Go**
- 3. Select ALL or a specific state.
- 4. Click Send me the list via e-mail
- 5. Check the results that arrive by email.
- 6. Perform any necessary tasks to prepare for any animals that may require residue testing.

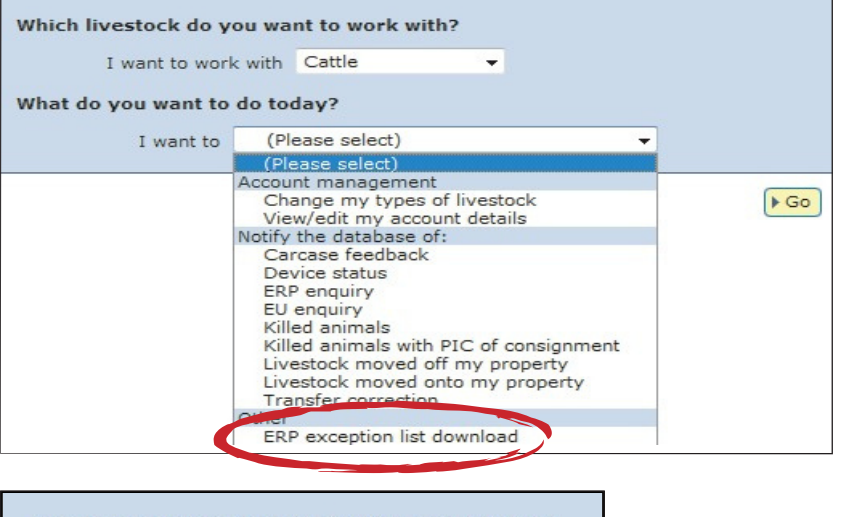

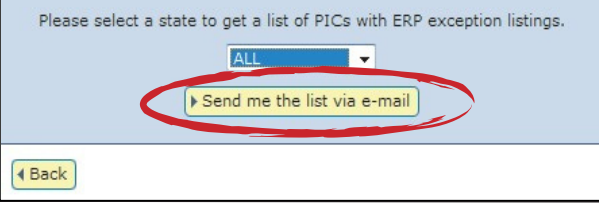

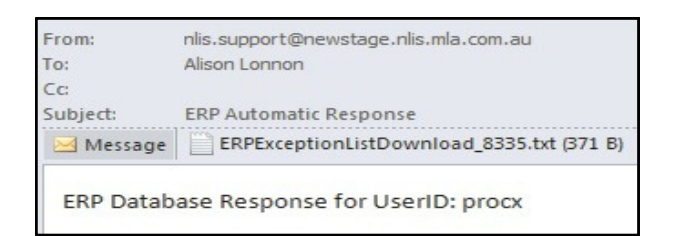

| EF                   | RPExce                 | ptionListD                    | lownloa | d_7103.txt - Notepad |
|----------------------|------------------------|-------------------------------|---------|----------------------|
| File                 | Edit                   | Format                        | View    | Help                 |
| BALA<br>BALA         | A1001<br>W004<br>A018  | OC . T1<br>OC . T1<br>OC . T2 | v v v   |                      |
| BALC<br>BALC         | G008                   | OC . T1                       | ~~~     |                      |
| BALC<br>BALC<br>BALC | 5004<br>0A081<br>0T003 | OC . T1                       | ~~~     |                      |
| BALF<br>BALF         | P003<br>5E014          | OC . T1                       | ~~~     |                      |
| 3AL C                | 3E022                  | ,OC,T31                       | v       |                      |

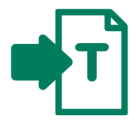

If your State or Territory does not require abattoirs or knackeries to submit carcase weight and other carcase details for animals (in addition to the kill information), use the Killed animals with PIC of consignment transaction to record a 'manual' kill on the NLIS database.

# Instructions

- 1. Select a livestock type.
- 2. Select Killed animals with PIC of consignment and click **F**Go
- Choose one of two methods to 3 submit the data.

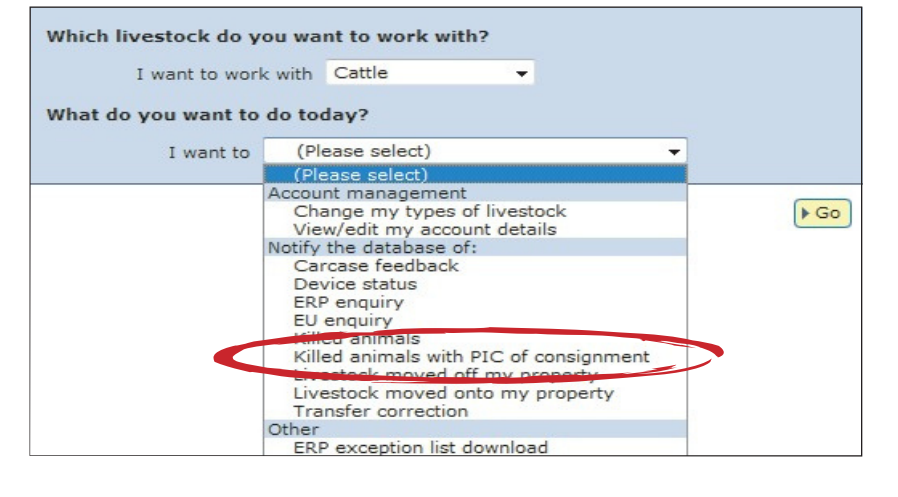

#### Choose your method

I want to + type in the details manually on-screen.

I want to pload a file I have created on my computer.

How would you like to record your information? The upload a file method allows you to submit Click on the button to choose the option you want.

kill data for one or more devices.

For more about this method, see File format examples at the back of this guide.

# Type in the details method

Use this method to enter kill data and a consignment PIC for one device at a time.

- 1. Enter details in the compulsory\* and optional fields.
- 2. Click Add to register the kill data for the one device that you have entered. The information you have entered will then appear in a table underneath the Enter the details fields.
- If you would like to enter in kill data 3. for additional devices, repeat steps 1 and 2 as necessary.
- When you are ready to submit the kill 4. information for all of the devices you have entered, click **Continue**
- Click **Send** to submit the information. 5.
- On the Receipt screen, click 6. ► View my transaction history to check the upload status of the file.

| Killed animals with PIC of co                                                                                                    | nsignment                                                                                                    |                                                                                                    |
|----------------------------------------------------------------------------------------------------|----------------------------------------------------------------------------------------------------|----------------------------------------------------------------------------------------------------|
| Enter the details                                                                                                    |                                                                                                    | Step 1 2 3                                                                                                    |
| 1 When were the livestock killed?         Choose the date below.         * ③1 ♥ Oct ♥ 2024 ♥         ▶Help         2 NLIS Establishment number         Enter your NLIS establishment number         number in the field below.         *         ● Help         3 Chain number         Enter the chain number in the field below.         * [0         ▶ Help | 4 Operator number<br>Enter the operator number<br>in the field below.<br>*<br>0<br>▶ Help<br>5 Body number<br>Enter the body number in<br>the field below.<br>*<br>▶ Help<br>6 PIC of consignment<br>Enter the PIC of<br>consignment in the field<br>below. | 7 Enter the livestock you killed.         Type the visual (NLISID) or electronic (RFID) number in the box below.         (A)         > Help         8 NVD/Waybill Serial Number         Enter NVD/Waybill Serial Number         > Help         9 Provision of Species         Please select an item! |
|                                                                                                    | (A)                                                                                                    | Help                                                                                                    |
|                                                                                                    | You must enter data in<br>both fields marked wir                                                                                                    | n either or<br>th an (A).                                                                                                    |

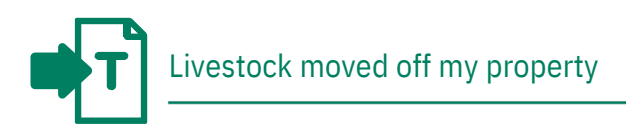

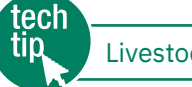

Livestock movements

Livestock are normally killed soon after arrival at an abattoir, but if for any reason they are transferred from the abattoir to another property, such as a holding paddock, and that property has a different PIC, the processor should record the movement on the database, so that the animals can be traced at any time. To do this, the processor submits the Livestock moved off my property transaction.

# Instructions

- 1. Select a livestock type.
- 2. Select Livestock moved off my property and click **Go**
- 3. Choose one of three methods to submit the data.

Which livestock do you want to work with? I want to work with Cattle -What do you want to do today? I want to (Please select) (Plea Account management Change my types of livestock View/edit my account details Notify the database of: ► Go Carcase feedback Device status ERP enquiry EU enquiry Killed animals Killed animals with PIC of consignment Livestock moved off my property Transfer correction Other ERP exception list download

The upload a file method allows you to move animals off one property to one or more properties.

For more about this method, see File format examples at the back of this guide.

#### **Choose your method**

How would you like to record your information? Click on the button to choose the option you want. I want to Ftype in the details manually on-screen. I want to Fupload a file I have created on my computer. I want to Fchoose from the list of livestock on my property.

For RFIDs, **leave a space** after the first three digits e.g. **982 000025884234**.

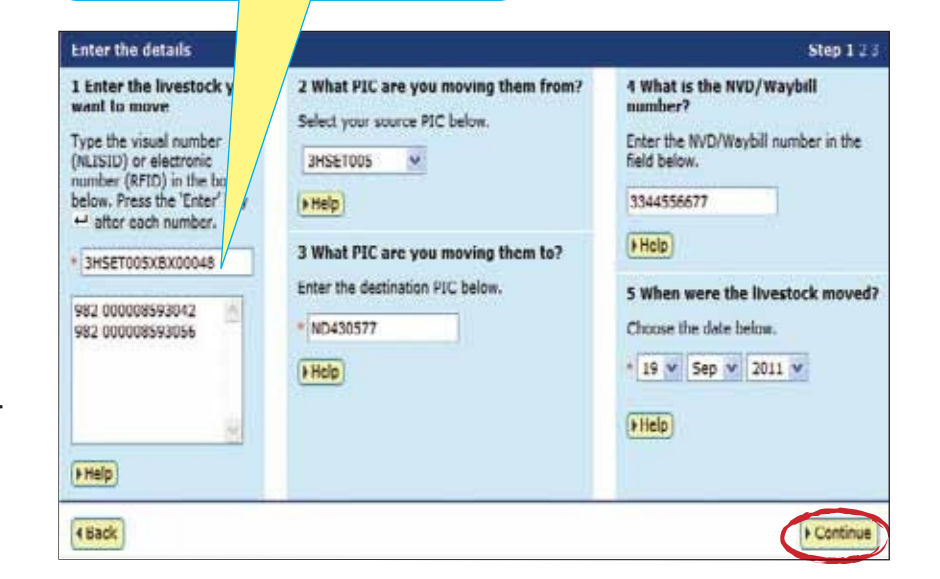

# Type in the details method

Use this method to type or paste in the device numbers for animals to be moved off a PIC.

1. Enter details in the compulsory fields\*. If there is an NVD/Waybill number associated with this movement, you must record this on the database.

- 2. Click ► Continue to proceed.
- 3. Click **Send** to submit the information.
- On the Receipt screen, click
   ▶ View my transaction history to check the upload status of the file.

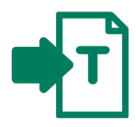

## Choose from the list method

Use this method to choose the animals from a list and move them off a PIC.

1. Choose a list to view.

If you choose **livestock moved onto** or **livestock bred on**, also specify a date range. If you wish to see active devices, tick the **Show only active devices** box.

- Select the appropriate PIC and click
   ▶ Continue to proceed.
- Tick the boxes for all the animals that you wish to move off the PIC.
- 4. Click **Continue** to proceed.

 Choose your livestock
 Step 1 2 3 4 5

 Which livestock would you like to view?
 Enter the details below then click 'Continue'.

 I want to view all livestock currently on regimer my PIC: 3HSET005
 Image: Step 1 2 3 4 5

 between 19 mirvestock moved onto my sep regimer 2011 regimer 2011
 Image: Step 2 2 3 4 5

 I Back
 Image: Continue 2

|      |                  |                                                                                                    | Choose your Investor's                                                                                                    |                                                            |                                                               | Step 1 9 1 8 1                                             | 1 A                |              |                |
|------|------------------|----------------------------------------------------------------------------------------------------|----------------------------------------------------------------------------------------------------|------------------------------------------------------------|---------------------------------------------------------------|------------------------------------------------------------|--------------------|--------------|----------------|
|      |                  |                                                                                                    | The following livestock were are set to be                                                                                                    | all livestock cu                                           | rrestly on your                                               | RC                                                         |                    |              |                |
|      |                  |                                                                                                    | Which livestock do you w                                                                                                    | ant to mive?                                               |                                                               |                                                            |                    |              |                |
|      |                  |                                                                                                    | Extent the Swettell you wan<br>check box ( 17 ) in the first<br>is. Click "Continue" when you<br>different list of cable.                                                                                                    | t to mave from th<br>solution, You can<br>have finished. C | ne following list by<br>disc remove a S<br>lick 'Back' # your | r dicking in the<br>ik by clicking an<br>want to request a |                    |              |                |
| Disp | laying<br>Ger of | terns 1 - 20 of 53.<br>selected iterns: 3                                                                                                    | Farture cumber (\$10)                                                                                                    | Transfer date                                              | Contract Pit -                                                | and moved                                                  | Sale-ard rame      | Status -     | - Artice       |
|      | -                | Bertist-Benet                                                                                                    |                                                                                                    |                                                            | The second second                                             | distant a part of                                          | survive a case     | 200.00.00    |                |
| -    | -                | THEFTONSYNCOURS                                                                                                    | GRO CONCERNING                                                                                                    | 100                                                        | 244877005                                                     |                                                            |                    | ite man      | Vet            |
| ÷    | -                | 3HEET ON SHEET OF SHEET OF SHE | 002 000090200229                                                                                                    |                                                            | tweetroot                                                     |                                                            |                    | Territed     | 100            |
| -    | -                | THEFTONEXBOORDES                                                                                                    | 982 000050188221                                                                                                    | 120                                                        | 14497005                                                      | -                                                          | 12                 |              | Vec            |
|      | -                | 3+0000000000000000000000000000000000000                                                                                                    | 902 000090700499                                                                                                    |                                                            | 311027005                                                     |                                                            |                    |              | 103            |
| 6    | A                | 3HSET005XBC00067                                                                                                    | 982 000090788655                                                                                                    | 141                                                        | 2HEETDOS                                                      |                                                            | 2                  |              | VES            |
| 2    | <b>W</b>         | BHSETUSSABCDUD68                                                                                                    | 182 000090788472                                                                                                    |                                                            | 34567005                                                      | +                                                          |                    |              | TES            |
|      | -                | 3HSET005XBC00068                                                                                                    | 982 000090788589                                                                                                    | 1.0                                                        | 3HSE7D05                                                      | 2                                                          |                    |              | YES            |
|      | r.               | 3HSET085XBC00070                                                                                                    | 982 000090788495                                                                                                    |                                                            | 24861005                                                      | 2                                                          | 12                 |              | YES            |
| 10   | -                | 3HSET085XBC00071                                                                                                    | 982 000090388298                                                                                                    | 1.01                                                       | SHEETDOS                                                      |                                                            | 1.0                |              | YES            |
| 11   | T.               | 3HSET005xBC00072                                                                                                    | 982 000090786844                                                                                                    |                                                            | 3HBET009                                                      |                                                            |                    |              | YES            |
| 12   |                  | 3H6FT015x8C00079                                                                                                    | 983 000090786583                                                                                                    | 1001                                                       | 34587005                                                      |                                                            | 18                 |              | YES            |
| 13   | г                | 3H5ET085XBC00074                                                                                                    | 982 000090788517                                                                                                    | 1.61                                                       | 3HEETDOS                                                      | +                                                          | 1                  |              | VES            |
| 24   | r                | 3HERTOSSYBCD0075                                                                                                    | 982 000000788204                                                                                                    | 1.00                                                       | SHEETDOS.                                                     | 12                                                         | 1.0                |              | VES            |
| 15   | E.               | 3HSET005XBC00076                                                                                                    | 982 000090788534                                                                                                    | (0)                                                        | 3H5ET009                                                      |                                                            |                    |              | YES            |
| 26   | Π.               | 3+0ET005×8C00077                                                                                                    | 982 000090785494                                                                                                    | 25                                                         | знострая                                                      | 1                                                          |                    |              | 100            |
| 17   | 1                | 3HSET005XBC00078                                                                                                    | 982 000090788278                                                                                                    | 1.00                                                       | PHEETOOS                                                      | Step 1.                                                    | Select the field t | o filter by  | YES            |
| 18   |                  | 3HSET085xBC00079                                                                                                    | 982 000090786747                                                                                                    | 1.55                                                       | 311567005                                                     | [Visual's                                                  | umber (NLISIC)     | -            | YES            |
| 19   | Ę.               | 3HSET005XBC00060                                                                                                    | 952 000090788590                                                                                                    | 1.6.2                                                      | 3H5E7005                                                      | wart to                                                    | find, then click ' | keeky'       | YES            |
| 20   | Π.               | 3HSET003XBC00081                                                                                                    | 982 000090786311                                                                                                    |                                                            | 34567005                                                      | (DHSET)                                                    | caxacoorod         | 100          | YES            |
| ۴.   | <b>. 1</b> (f    | + Rest page                                                                                                    | and the second second sec |                                                            |                                                               | * Apply                                                    |                    | + Clube      |                |
| 13   | elect a          | III +Deserved al   +Colu                                                                                                    | mn daçlay                                                                                                    | Der                                                        | ts per sage: 20                                               | -                                                          | -                  | A PRIME TO A | and the second |

#### To enter the movement details:

5. Enter details in the compulsory fields\*. If there is an NVD/Waybill number associated with this movement, you must record this on the database.

- 6. Click **Continue** to proceed.
- 7. Click **Send** to submit the information.
- 8. On the Receipt screen, click
  View my transaction history to check the upload status of the file.

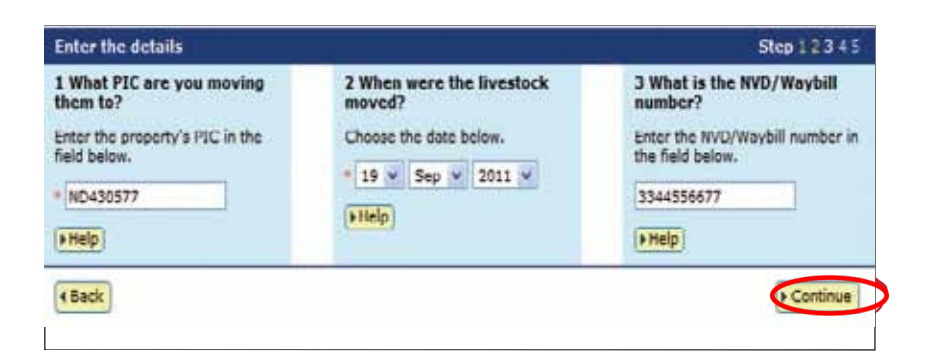

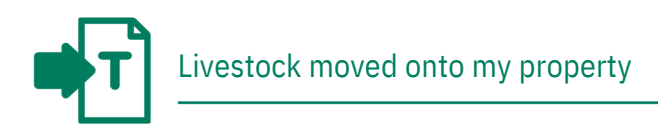

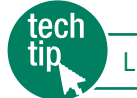

Livestock movements

Livestock are normally killed soon after arrival at an abattoir, but if they were transferred from the abattoir to a property that has a **different PIC**, and were later transferred back to the abattoir, the processor should record the movement onto the abattoir's PIC on the database, so that the animals can be traced at any time. To do this, the processor submits the **Livestock moved onto my property** transaction.

# Instructions

- 1. Select a livestock type.
- Select Livestock moved onto my property and click FGo
- 3. Choose one of two methods to submit the data.

The upload a file method allows you to move animals from one or more properties onto one property.

For more about this method, see **File format examples** at the back of this guide.

| Which livestock do y | ou want to work with?                                                                                                    |             |
|----------------------|----------------------------------------------------------------------------------------------------|-------------|
| I want to wor        | k with Cattle                                                                                                    |             |
| What do you want to  | do today?                                                                                                    |             |
| I want to            | (Please select) -                                                                                                    |             |
|                      | (Please select)                                                                                                    |             |
| ~                    | Account management<br>Change my types of livestock<br>View/edit my account details<br>Notify the database of:<br>Carcase feedback<br>Device status<br>ERP enquiry<br>EU enquiry<br>Killed animals<br>Killed animals with PIC of consignment<br>Livestock moved off my property<br>Livestock moved onto my property<br>Transfer correction<br>Other<br>ERP exception list download | <b>₽ Go</b> |

#### Choose your method

How would you like to record your information?

Click on the button to choose the option you want.
I want to + type in the details manually on-screen.

```
I want to Fupload a file I have created on my computer.
```

For RFIDs, **leave a space** after the first three digits e.g. **982 000025884234**.

#### Type in the details method

Use this method to type or paste in the device numbers for animals to be moved onto a PIC.

1. Enter details in the compulsory fields\*.

If there is an NVD/Waybill number

associated with this movement, you

must record this on the database.

- 2. Click **Continue** to proceed.
- 3. Click **Send** to submit the information.
- On the Receipt screen, click
   ▶ View my transaction history to check the upload status of the file.

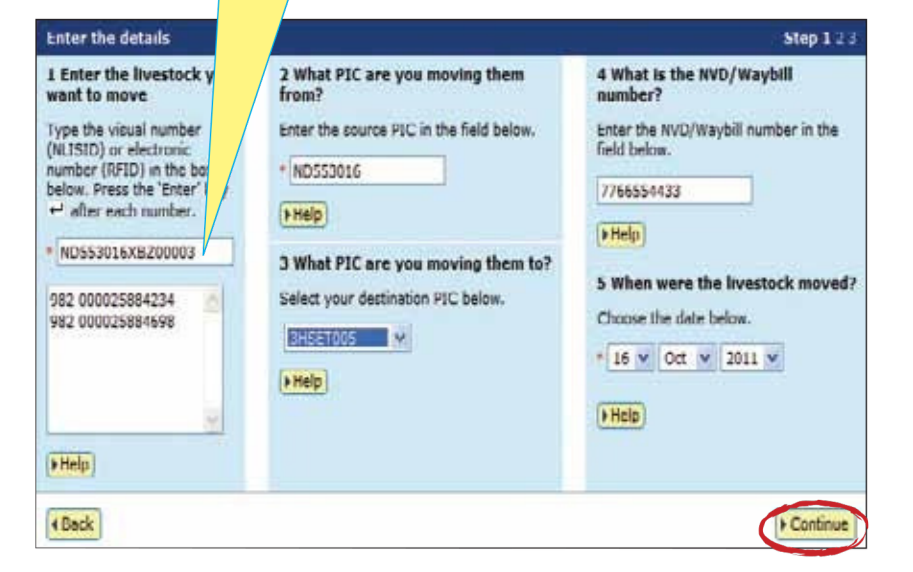

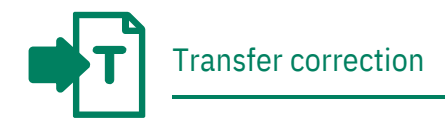

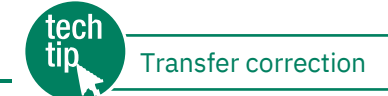

To submit a transfer correction, you must know the **Upload ID** of the transfer you wish to correct. You can find this by running the **View my transaction history** report.

You can amend the following transactions:

- Livestock moved onto my property
- Livestock moved off my property

If the transfer you want to correct was the most recent one

recorded for an animal, you can:

- → Edit the Transfer date, Source PIC or Destination PIC (not both) and NVD/Waybill number for one or more transfers in an upload
- → Remove one or more transfers in an upload
- **Remove all** of the transfers in an upload

You can only correct the same transfer once, so check the **Upload ID** that you enter and the **Confirm details** screen carefully before you perform a **Transfer correction**. Retain the **new Upload ID** for any Transfer correction transaction. Should you need to amend a transfer that is not the most recent one recorded for the animals, contact your State/Territory authority or the NLIS Database Helpdesk.

# Instructions

- 1. Select a livestock type.
- Select Transfer correction and click 
  Go
- Choose one of three methods to edit one or more transfers.
- Enter the Upload ID of the transaction that you wish to amend and click Continue

| Which livestock do y | ou want to work with?                                                                                                    |    |
|----------------------|----------------------------------------------------------------------------------------------------|----|
| I want to wor        | k with Cattle                                                                                                    |    |
| What do you want to  | do today?                                                                                                    |    |
| I want to            | (Please select)                                                                                                    |    |
|                      | (Please select)                                                                                                    |    |
|                      | Account management<br>Change my types of livestock<br>View/edit my account details<br>Notify the database of:<br>Carcase feedback<br>Device status<br>ERP enquiry<br>EU enquiry<br>Killed animals<br>Killed animals<br>Killed animals with PIC of consignment<br>Livestock moved off my property<br>tivestock moved off my property<br>Transfer correction<br>Other<br>ERP exception list download | Go |

| Enter the details             |                                                                                                    | Step 1 2 3 4 |
|-------------------------------|----------------------------------------------------------------------------------------------------|--------------|
| What do you want to do? *     | (Please select)                                                                                                    | -            |
|                               | (Please select)                                                                                                    |              |
| Enter the upload ID: * 913093 | Edit one or more transfers in an upload<br>Remove one or more transfers in an up<br>Remove all of the transfers in an upload | load         |
| • Help                        |                                                                                                    |              |
|                               |                                                                                                    | -            |
| 4 Back                        |                                                                                                    | ↓ Continue   |

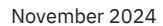

Edit item

Visual number (NLISID)

|                       | he Receipt sc                                                                                                    | reen, click                                                                                                    |                                                                                                    |                                                                                                    |                                                                              |                                                                                                    | Tra                                                                                                    | nsfer date   |
|-----------------------|----------------------------------------------------------------------------------------------------|----------------------------------------------------------------------------------------------------|----------------------------------------------------------------------------------------------------|----------------------------------------------------------------------------------------------------|------------------------------------------------------------------------------|----------------------------------------------------------------------------------------------------|----------------------------------------------------------------------------------------------------|--------------|
| ► Vi                  | ew my transactio                                                                                                    | n history to check                                                                                                    |                                                                                                    |                                                                                                    |                                                                              |                                                                                                    | 6                                                                                                    | • Nov • 2    |
| tho i                 | inload status                                                                                                    | of the file                                                                                                    |                                                                                                    |                                                                                                    |                                                                              |                                                                                                    | *Sou                                                                                                    | Irce PIC     |
| ine t                 |                                                                                                    | of the fite.                                                                                                    |                                                                                                    |                                                                                                    |                                                                              |                                                                                                    | 3CP                                                                                                    | HM039        |
|                       |                                                                                                    |                                                                                                    |                                                                                                    |                                                                                                    |                                                                              |                                                                                                    | *Des                                                                                                    | tination PIC |
|                       |                                                                                                    |                                                                                                    |                                                                                                    |                                                                                                    |                                                                              |                                                                                                    | PICT                                                                                                    | TEST1        |
|                       |                                                                                                    |                                                                                                    |                                                                                                    |                                                                                                    |                                                                              |                                                                                                    | NVD                                                                                                    | /Waybill     |
|                       |                                                                                                    |                                                                                                    |                                                                                                    |                                                                                                    |                                                                              |                                                                                                    | 1122                                                                                                    | 2334455      |
|                       |                                                                                                    | Correct your selected transf                                                                                                    | ers                                                                                                    | 51                                                                                                    | lep d 7                                                                      | ŧŧ.                                                                                                    | 4 Ca                                                                                                    | incel        |
|                       |                                                                                                    | The following livestock were train                                                                                                    | nsferred by upload 10                                                                                                    | 9130921.                                                                                                    |                                                                              |                                                                                                    |                                                                                                    |              |
|                       |                                                                                                    | Which transfers do you want                                                                                                    | to edit?                                                                                                    | 16110 1                                                                                                    | 100.10                                                                       |                                                                                                    |                                                                                                    | 7 /          |
|                       |                                                                                                    | Select the transfers you want to<br>then click 'Edit selected items'. T<br>item'.                                                                                                    | connect as a group fr<br>to change an individu                                                                             | al transfer click                                                                                                    | on 'Edit                                                                     |                                                                                                    |                                                                                                    |              |
|                       |                                                                                                    | click Continue when you have<br>different list of transfers.                                                                                                    | finished, Click 'Back'                                                                                                    | if you want to se                                                                                                    | elect a                                                                      |                                                                                                    |                                                                                                    |              |
|                       |                                                                                                    | (+ Help)                                                                                                    |                                                                                                    |                                                                                                    |                                                                              |                                                                                                    |                                                                                                    |              |
|                       |                                                                                                    |                                                                                                    |                                                                                                    |                                                                                                    |                                                                              |                                                                                                    |                                                                                                    |              |
| rying its<br>er of se | iected items: 0                                                                                                    |                                                                                                    |                                                                                                    |                                                                                                    |                                                                              |                                                                                                    |                                                                                                    |              |
|                       | Visual number (NLISID                                                                                                    | )) Electronic number (RFID)                                                                                                    | Transfer date                                                                                                    | Source FIC                                                                                                    | Destina                                                                      | tion PIC NVD/Waybi                                                                                                    | ii) Ede                                                                                                    |              |
|                       | 3CPHM039X8600298                                                                                                    | 982 000059900060                                                                                                    | 06/11/2011                                                                                                    | 3CPHM039                                                                                                    | 3HSt                                                                         | T005 112233445                                                                                                    | S Edit.item                                                                                                    |              |
| El. 1                 | ЗСРНМ039X6800299                                                                                                    | 982 000059900040                                                                                                    | 06/11/2011                                                                                                    | 3CPHM039                                                                                                    | 3HSE                                                                         | T005 112233445                                                                                                    | 5 Edit Hem                                                                                                    |              |
|                       | 3СРНМ039Х8800300                                                                                                    | 982 000059899989                                                                                                    | 06/11/2011                                                                                                    | 3CPHN039                                                                                                    | 3HSE                                                                         | T005 112233445                                                                                                    | 5 Edit item                                                                                                    |              |
| 2                     | 3CPHM039X8800311                                                                                                    | 982 000059900122                                                                                                    | 06/11/2011                                                                                                    | 3CPHM039                                                                                                    | 3HSE                                                                         | 112233445                                                                                                    | 5 Edit item                                                                                                    |              |
|                       | 3CPHM039X8800312                                                                                                    | 982 000059900667                                                                                                    | 05/11/2011                                                                                                    | 3CPHM039                                                                                                    | 3H58                                                                         | 112233445                                                                                                    | 5 Edit.itam                                                                                                    |              |
| 1                     | 3CPHM039X8800313                                                                                                    | 982 000059930112                                                                                                    | 06/11/2011                                                                                                    | 3CPHM039                                                                                                    | 3H58                                                                         | 112233445                                                                                                    | 5 Edit.dom                                                                                                    |              |
|                       | 3CPHM039X8800314                                                                                                    | 982 000059930610                                                                                                    | 06/11/2011                                                                                                    | 3CPHM039                                                                                                    | 3HS8                                                                         | T005 112233445                                                                                                    | 5 Edit.item                                                                                                    |              |
|                       | 3CPHM039X5800315                                                                                                    | 982 000059900579                                                                                                    | 06/11/2011                                                                                                    | 3CPHM035                                                                                                    | SHSE                                                                         | T005 112233445                                                                                                    | 5 Edit.itim                                                                                                    |              |
|                       | American service a debate                                                                                                    | 987 000059900576                                                                                                    | 06/11/2011                                                                                                    | THE REAL PROPERTY.                                                                                                    | This is a                                                                    |                                                                                                    | Tan and the second second                                                                                                    |              |
|                       | 3CPHM039X8800318                                                                                                    |                                                                                                    |                                                                                                    | SCHHH038                                                                                                    | anar                                                                         | 1003 111133443                                                                                                    | 5 Edit.item                                                                                                    |              |
|                       | 3CPHM039X8800316                                                                                                    | 982 000059930086                                                                                                    | 06/11/2011                                                                                                    | зсрниозе                                                                                                    | 3458                                                                         | 112233445                                                                                                    | 5 Edit.item                                                                                                    |              |
|                       | 3СРНИ039Х8800316<br>3СРНИ039Х8800317<br>3СРНИ039Х8800318                                                                                                    | 982 000059930026<br>982 000059900057                                                                                                    | 06/11/2011<br>06/11/2011                                                                                                   | 3СРНИ039<br>3СРНИ039                                                                                                    | 3458                                                                         | T005 112233445<br>T005 112233445                                                                                                    | s Edit.item<br>5 Edit.item<br>5 Edit.item                                                                                                    |              |
|                       | 3CPHM039X8800318<br>3CPHM039X8800317<br>3CPHM039X8800318<br>3CPHM039X8800342                                                                                                    | 982 000059930086<br>982 000059900057<br>982 000059900380                                                                                                    | 06/11/2011<br>06/11/2011<br>06/11/2011                                                                                     | 3СРНИ039<br>3СРНИ039<br>3СРНИ039                                                                                                    | 3HSE<br>3HSE<br>3HSE<br>3HSE                                                 | T005 112233445<br>T005 112233445<br>T005 112233445                                                                                                    | s Edit Item<br>5 Edit Item<br>5 Edit Item<br>5 Edit Item                                                                                                    |              |
|                       | 3CPH4039X8800318<br>3CPH4039X8800317<br>3CPH4039X8800318<br>3CPH4039X8800342<br>3CPH4039X8800343                                                                                                    | 982 000059930057<br>982 000059900057<br>982 000059900380<br>982 000059900380                                                                                                    | 06/11/2011<br>06/11/2011<br>06/11/2011<br>06/11/2011                                                                       | 3CPHH039<br>3CPHH039<br>3CPHH039<br>3CPHH039<br>3CPHH039                                                                                                 | 3H58<br>3H58<br>3H58<br>3H58<br>3H58                                         | TTODS 112233445<br>TTODS 112233445<br>TTODS 112233445<br>TTODS 112233445<br>TTODS 112233445                                                                                                    | s Edit.tem<br>s Edit.tem<br>s Edit.tem<br>s Edit.tem<br>s Edit.tem                                                                                                    |              |
|                       | 3СРИНОЗКХВООЗ18<br>3СРИНОЗЧХВВООЗ13<br>3СРИНОЗЧХВВООЗ13<br>3СРИНОЗЧХВВООЗ42<br>3СРИНОЗЧХВВОО343<br>3СРИНОЗЧХВВОО343                                                                                                    | 982 000059930086<br>982 000059900057<br>982 000059900380<br>982 000059900150<br>982 000059900150                                                                                                    | 06/11/2011<br>06/11/2011<br>06/11/2011<br>06/11/2011<br>06/11/2011                                                         | 3СРНИОЗ9<br>3СРНИОЗ9<br>3СРНИОЗ9<br>3СРНИОЗ9<br>3СРНИОЗ9<br>3СРНИОЗ9                                                                                     | 3H58<br>3H58<br>3H58<br>3H58<br>3H58<br>3H58                                 | 112233445           112233445           11005           112233445           11005           112233445           11005           112233445           11005           112233445           11005           112233445           11005           112233445           11005           112233445                                                                                                    | Edit. Imm     Edit. Imm     Edit. Imm     Edit. Imm     Edit. Imm     Edit. Imm     Edit. Imm     Edit. Imm     Edit. Imm                                                                               |              |
|                       | 3CPH4038X8800318<br>3CPH4039X8800317<br>3CPH4039X8800318<br>3CPH4039X8800342<br>3CPH4039X8800343<br>3CPH4039X8800344<br>3CPH4039X8800345                                                                                                    | 982 000059930086<br>982 000059900067<br>982 000059900380<br>982 000059900150<br>982 000059900460<br>982 000059900460                                                                                                    | 06/11/2011<br>06/11/2011<br>06/11/2011<br>06/11/2011<br>06/11/2011<br>06/11/2011                                           | 3CPHH039<br>3CPHH039<br>3CPHH039<br>3CPHH039<br>3CPHH039<br>3CPHH039<br>3CPHH039                                                                         | 3H58<br>3H58<br>3H58<br>3H58<br>3H58<br>3H58                                 | 112233445           112233445           112233445           112233445           112233445           112233445           112233445           112233445           112233445           112233445           112233445           112233445           112233445           112233445           112233445           112233445           112233445           112233445                                                                                                              | Edit. Imm     Edit. Imm     Edit. Imm     Edit. Imm     Edit. Imm     Edit. Imm     Edit. Imm     Edit. Imm     Edit. Imm     Edit. Imm                                                                 |              |
|                       | 3CPH4038X8800318<br>3CPH4039X8800317<br>3CPH4039X8800318<br>3CPH4039X8800342<br>3CPH4039X8800343<br>3CPH4039X8800344<br>3CPH4039X8800345<br>3CPH4039X8800355                                                                                                    | 982 000059930086           982 000059900067           982 000059900380           982 000059900380           982 000059900150           982 000059900460           982 000059900460           982 000059900101           982 000059900101           982 000059900091                                                                                 | 06/11/2011<br>06/11/2011<br>06/11/2011<br>06/11/2011<br>06/11/2011<br>06/11/2011                                           | 3CPHN039<br>3CPHN039<br>3CPHN039<br>3CPHN039<br>3CPHN039<br>3CPHN039<br>3CPHN039                                                                         | 3H58<br>3H58<br>3H58<br>3H58<br>3H58<br>3H58<br>3H58                         | 112233445           112233445           112233445           112233445           11005           112233445           11005           112233445           11005           112233445           11005           112233445           11005           112233445           11005           112233445           11005           112233445           11005           112233445           11005           112233445                                                                                                    | Edit. Imm     Edit. Imm     Edit. Imm     Edit. Imm     Edit. Imm     Edit. Imm     Edit. Imm     Edit. Imm     Edit. Imm     Edit. Imm                                                                 |              |
|                       | 3CPH4035X8800318<br>3CPH4035X8800317<br>3CPH4035X8800318<br>3CPH4035X8800342<br>3CPH4035X8800343<br>3CPH4035X8800344<br>3CPH4035X8800345<br>3CPH4035X8800355<br>3CPH4035X8800355                                                                                                    | #82 000059930086           982 000059900067           982 000059900380           982 000059900180           982 000059900180           982 000059900460           982 000059900460           982 000059900101           982 000059900101           982 000059900091           982 000059900091           982 00016509420                            | 06/11/2011<br>06/11/2011<br>06/11/2011<br>06/11/2011<br>06/11/2011<br>06/11/2011<br>06/11/2011                             | 3CPHM039<br>3CPHM039<br>3CPHM039<br>3CPHM039<br>3CPHM039<br>3CPHM039<br>3CPHM039<br>3CPHM039                                                             | 3H50<br>3H50<br>3H50<br>3H50<br>3H50<br>3H50<br>3H50<br>3H50                 | 112233445           112233445           112233445           112233445           11005           112233445           11005           112233445           11005           112233445           11005           112233445           11005           112233445           11005           112233445           11005           112233445           11005           112233445           Step 1. Select the field                                                                                                    | Edit. Imm     Edit. Imm     Edit. Imm     Edit. Imm     Edit. Imm     Edit. Imm     Edit. Imm     Edit. Imm     Edit.Imm     Edit.Imm     Edit.Imm     Edit.Imm                                         |              |
|                       | 3CPH4035X8800318<br>3CPH4035X8800317<br>3CPH4035X8800318<br>3CPH4035X8800342<br>3CPH4035X8800343<br>3CPH4035X8800345<br>3CPH4035X8800355<br>3CPH4035X8800355<br>3CPH4035X8800355                                                                                                    | 982 000059930086           982 000059900057           982 000059900380           982 000059900150           982 000059900150           982 000059900150           982 000059900150           982 000059900150           982 000059900151           982 000059900151           982 000059900091           982 00016509420           982 000116509221 | 06/11/2011<br>06/11/2011<br>06/11/2011<br>06/11/2011<br>06/11/2011<br>06/11/2011<br>06/11/2011<br>06/11/2011               | 3CPHN039<br>3CPHN039<br>3CPHN039<br>3CPHN039<br>3CPHN039<br>3CPHN039<br>3CPHN039<br>3CPHN039<br>3CPHN039<br>3CPHN039                                     | 3450<br>3450<br>3450<br>3450<br>3450<br>3450<br>3450<br>3450                 | 112233445           11005         112233445           11005         112233445           11005         112233445           11005         112233445           11005         112233445           11005         112233445           11005         112233445           11005         112233445           11005         112233445           11005         112233445           11005         112233445           11005         112233445           11005         112233445           11005         112233445           11005         112233445                                                                                                    | Edit. Imm     Edit. Imm     Edit. Imm     Edit. Imm     Edit. Imm     Edit. Imm     Edit. Imm     Edit. Imm     Edit. Imm     Edit. Imm     Edit. Imm     Edit. Imm     Edit. Imm                       |              |
|                       | 3CPH4039X8800318<br>3CPH4039X8800317<br>3CPH4039X8800318<br>3CPH4039X8800342<br>3CPH4039X8800343<br>3CPH4039X8800345<br>3CPH4039X8800355<br>3CPH4039X8800355<br>3CPH4039X8800359<br>3CPH4039X8800359                                                                                      | 982 000059930086           982 000059900057           982 000059900380           982 000059900150           982 000059900150           982 000059900460           982 000059900101           982 000059900091           982 000059900091           982 00016509420           982 00016509221           982 00016509311                              | 06/11/2011<br>06/11/2011<br>06/11/2011<br>06/11/2011<br>06/11/2011<br>06/11/2011<br>06/11/2011<br>06/11/2011               | 3CPHN039<br>3CPHN039<br>3CPHN039<br>3CPHN039<br>3CPHN039<br>3CPHN039<br>3CPHN039<br>3CPHN039<br>3CPHN039<br>3CPHN039<br>3CPHN039                         | 3H54<br>3H54<br>3H54<br>3H54<br>3H54<br>3H54<br>3H55<br>3H55                 | 112233445           112233445           112233445           11005           112233445           11005           112233445           11005           112233445           11005           112233445           11005           112233445           11005           112233445           11005           112233445           11005           112233445           11005           112233445           Step 1. Select the field           Visual number (NLISIC           Step 2. Enter the text.           went to find, then click                                                                                                    | Edit. Imm     Edit. Imm     Edit. Imm     Edit. Imm     Edit. Imm     Edit. Imm     Edit. Imm     Edit. Imm     Edit. Imm     Edit. Imm     Edit. Imm     to filter by     )     • that you             |              |
|                       | 3CPH4039X8800318<br>3CPH4039X8800318<br>3CPH4039X8800342<br>3CPH4039X8800343<br>3CPH4039X8800343<br>3CPH4039X8800345<br>3CPH4039X8800355<br>3CPH4039X8800355<br>3CPH4039X8800359<br>3CPH4039X8800359<br>3CPH4039X8800359                                                                  | 982 000059930086           982 000059900057           982 000059900380           982 000059900150           982 000059900150           982 000059900460           982 000059900101           982 000059900091           982 000059900091           982 00016509420           982 00016509221           982 00016509311           982 00016509311    | 06/11/2011<br>06/11/2011<br>06/11/2011<br>06/11/2011<br>06/11/2011<br>06/11/2011<br>06/11/2011<br>06/11/2011<br>06/11/2011 | 3CPHN039<br>3CPHN039<br>3CPHN039<br>3CPHN039<br>3CPHN039<br>3CPHN039<br>3CPHN039<br>3CPHN039<br>3CPHN039<br>3CPHN039<br>3CPHN039<br>3CPHN035             | 3458<br>3458<br>3458<br>3458<br>3458<br>3458<br>3458<br>3458                 | 112233445           112233445           112233445           11005           112233445           11005           112233445           11005           112233445           11005           112233445           11005           112233445           11005           112233445           11005           112233445           11005           112233445           Step 1. Select the field           Visual number (NLISIC           Step 2. Enter the text.           1005           1005           112233445           Step 2. Enter the text.           1005           1005           1005           1005           112233445           Step 2. Enter the text.           1005           1005           1005           1005           1005           1005           1005           1005           1005           1005           1005           1005           1005           1005                                                                                                    | s Edit Imm<br>s Edit Imm<br>s Edit Imm<br>s Edit Imm<br>s Edit Imm<br>s Edit Imm<br>s Edit Imm<br>to filter by<br>) •                                                                                   |              |
|                       | 3CPH4035X8800318<br>3CPH4035X8800318<br>3CPH4035X8800318<br>3CPH4035X8800342<br>3CPH4035X8800343<br>3CPH4035X8800345<br>3CPH4035X8800355<br>3CPH4035X8800355<br>3CPH4035X8800355<br>3CPH4035X8800355<br>3CPH4035X8800355<br>3CPH4035X8800355                                              | 982 000059930086           982 000059900057           982 000059900380           982 000059900150           982 000059900150           982 000059900150           982 000059900150           982 000059900161           982 000059900091           982 00016509420           982 000116509221           982 000116509311           982 000116509611 | 06/11/2011<br>06/11/2011<br>06/11/2011<br>06/11/2011<br>06/11/2011<br>06/11/2011<br>06/11/2011<br>06/11/2011               | 3CPHN039<br>3CPHN039<br>3CPHN039<br>3CPHN039<br>3CPHN039<br>3CPHN039<br>3CPHN039<br>3CPHN039<br>3CPHN039<br>3CPHN035<br>3CPHN035                         | 3458<br>3458<br>3458<br>3458<br>3458<br>3458<br>3458<br>345<br>345<br>345    | 112233445           112233445           112233445           112233445           11005           112233445           11005           112233445           11005           112233445           11005           112233445           11005           112233445           11005           112233445           11005           112233445           Step 1. Select the field           Visual number (NLISIC           Step 2. Enter the text.           SCPHM093X8B00298           12001                                                                                                    | Edit. Imm     Edit. Imm     Edit. Imm     Edit. Imm     Edit. Imm     Edit. Imm     Edit. Imm     Edit. Imm     Edit.Imm     Edit.Imm     to filter by     )     •     that you     Apply     (a Cince) |              |
|                       | 3СРИНОЗХХВВООЗ18<br>3СРИНОЗКХВВООЗ13<br>3СРИНОЗКАВООЗ13<br>3СРИНОЗКАВООЗ42<br>3СРИНОЗКАВОО342<br>3СРИНОЗКАВОО343<br>3СРИНОЗКАВОО345<br>3СРИНОЗКАВОО355<br>3СРИНОЗКАВОО355<br>3СРИНОЗКАВОО355<br>3СРИНОЗКАВОО355<br>3СРИНОЗКАВОО355<br>3СРИНОЗКАВОО354<br>12 • Next разе<br>• Deselect all | #82 000059900057<br>982 000059900057<br>982 000059900380<br>982 000059900150<br>982 000059900460<br>982 000059900091<br>982 000059900091<br>982 00016509420<br>982 00016509211<br>982 00016509311<br>982 00016509611                                                                                                    | 06/11/2011<br>06/11/2011<br>06/11/2011<br>06/11/2011<br>06/11/2011<br>06/11/2011<br>06/11/2011<br>06/11/2011<br>06/11/2011 | 3CPHN039<br>3CPHN039<br>3CPHN039<br>3CPHN039<br>3CPHN039<br>3CPHN039<br>3CPHN039<br>3CPHN039<br>3CPHN039<br>3CPHN039<br>3CPHN039<br>3CPHN039<br>3CPHN039 | 3454<br>3452<br>3451<br>3451<br>3451<br>345<br>345<br>345<br>345<br>345      | 112233445           112233445           112233445           112233445           11005           112233445           11005           112233445           11005           112233445           11005           112233445           11005           112233445           11005           112233445           11005           112233445           11005           112233445           Step 1, Select the field           Visual number (NLISIC           Step 2, Enter the text           want to find, then click           3CPHM039XBB00298           (Apply)                                                                                                    | S Edit Lenn<br>S Edit Lien<br>S List Lien<br>S List Lien<br>S List Lien<br>S List Lien<br>S Edit Lien<br>S Edit Lien<br>to filter by<br>) •<br>that you<br>*Apply*                                      |              |
|                       | 3CPHH03XX8800318<br>3CPHH03XX8800319<br>3CPHH03XX8800319<br>3CPHH03XX8800342<br>3CPHH03XX8800343<br>3CPHH03XX8800345<br>3CPHH03XX8800355<br>3CPHH03XX8000355<br>3CPHH03XX8000359<br>3CPHH03XX8000359<br>3CPHH03XX8000359<br>3CPHH03XX8000354<br>12 FXext page                             | #82 000059900057<br>982 000059900057<br>982 000059900380<br>982 000059900150<br>982 000059900460<br>982 000059900091<br>982 000059900091<br>982 00016509420<br>982 00016509211<br>982 00016509311<br>982 00016509611                                                                                                    | 06/11/2011<br>06/11/2011<br>06/11/2011<br>06/11/2011<br>06/11/2011<br>06/11/2011<br>06/11/2011<br>06/11/2011<br>06/11/2011 | 3CPHN039<br>3CPHN039<br>3CPHN039<br>3CPHN039<br>3CPHN039<br>3CPHN039<br>3CPHN039<br>3CPHN039<br>3CPHN039<br>3CPHN039<br>3CPHN039<br>3CPHN039<br>3CPHN039 | 3458<br>3458<br>3450<br>3450<br>3450<br>3450<br>3450<br>3450<br>3450<br>3450 | 112233445           112233445           112233445           112233445           11005           112233445           11005           112233445           11005           112233445           11005           112233445           11005           112233445           11005           112233445           11005           112233445           Step 1. Select the field           Visual number (NLSIC           Step 2. Enter the text           1005           1007           112233445           Step 2. Enter the text           1007           1007           1007           1008           1009           1009           1009           1009           1009           1009           1009           1009           1009           1009           1009           1009           1009           1009           1009           1009           1009 <t< td=""><td>s Edit Lam<br/>s Edit Lam<br/>s Lidit Ham<br/>s Lidit Ham<br/>s Lidit Ham<br/>s Edit Ram<br/>s Edit Ram<br/>to filter by<br/>) •<br/>to filter by<br/>) •<br/>(*Close)<br/>(*Hat you</td><td></td></t<> | s Edit Lam<br>s Edit Lam<br>s Lidit Ham<br>s Lidit Ham<br>s Lidit Ham<br>s Edit Ram<br>s Edit Ram<br>to filter by<br>) •<br>to filter by<br>) •<br>(*Close)<br>(*Hat you                                |              |

#### Edit one transfer in an upload (Edit item)

Transfer correction

Use this method to edit one or more fields for one device that has been previously transferred, for example if one animal was moved on a different date to the other animals you transferred.

After you submit your changes, the edited items will be shown in orange.

- 1. Click the Edit item link for the device that you wish to correct.
- 2. Edit the appropriate fields in the Edit item pop-up window that appears.
- 3. Click **Submit** to save your changes.
- 4. Click **Continue**
- 5. Check the confirm details screen carefully. If the information is correct, click Send to submit the file to the

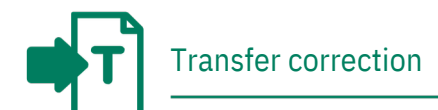

## Edit multiple transfers in an upload (Edit selected items)

Use this method to edit the same fields for multiple devices that have been previously transferred, for example if you entered an incorrect PIC.

After you submit your changes, the edited items will be shown in orange.

- Tick the boxes for the devices you wish if to edit or click Select all you wish to edit all the devices in one upload.
- 2. Click **Edit selected items**
- Edit the appropriate fields in the Edit selected items pop-up window that appears.
- 4. Click **Submit** to save your changes.
- 5. Click Continue
- Check the confirm details screen carefully. If the information is correct, click ▶ Send to submit the file to the database.
- 7. On the Receipt screen, click

► View my transaction history to check the upload status of the file.

 Correct your selected transfers
 Step 1 2 3 4

 The following livestock were transferred by upload ID: 9130921.

 Which transfers do you want to edit?

 Select the transfers you want to correct as a group from the following list and then click "Edit selected items". To change an individual transfer click on "Edit term".

 Click 'Continue' when you have finished. Click 'Back' if you want to select a different list of transfers.

| Displaying | items 1 -  | 20 of  | 39 |
|------------|------------|--------|----|
| Number of  | selected i | tennat | 5  |

|        |        | Visual number (NLISID) | Electronic number (AFID) | Transfer date   | Source PIC | Destina | bion PIC                | NVD/Waybill                              | Edit            |
|--------|--------|------------------------|--------------------------|-----------------|------------|---------|-------------------------|------------------------------------------|-----------------|
| 1 5    | 1      | 3CPHM039X8800298       | 982 000059900060         | 06/11/2011      | ЗСРНИОЗЯ   | PICT    | EST1                    | 1172334455                               | Edit item       |
| 2 5    | 21     | 3CPHM039X8800299       | 992 000059900040         | 06/11/2011      | ЭСРНМ039   | PICT    | EST1                    | 1122234455                               | Edit item       |
| 3 5    | 1      | 3CFHM039X8800300       | 982 000059899989         | 06/11/2011      | 3CPHM039   | PICT    | EST1                    | 1122334455                               | Edit item       |
| 4      |        | 3CPHM039X6800311       | 982 000059900122         | 06/11/2011      | 3CPHN039   | SHSE    | TOOS                    | 1122334455                               | Edit item       |
| 5 1    | 2      | 3CPHM039X8800312       | 982 000059900667         | 06/11/2011      | 3CPHM039   | PICT    | ESTI                    | 1122334455                               | Edit item       |
| 6 [    | 2      | 3CPHM039X6800313       | 982 000059930112         | 06/11/2011      | 3CPHM039   | PICT    | EST1                    | 1122334455                               | Edit item       |
| 7 8    | 1      | 3CPHM039X8800314       | 982 000059930610         | 06/11/2011      | 3CPHN039   | 3H58    | T005                    | 1122334455                               | Edit.item       |
| 8      |        | 3CPHM039X8800315       | 982 000059900579         | 06/11/2011      | 3CPHN039   | 3HSE    | TOOS                    | 1122334455                               | Edit. Rem       |
| 9 2    | 1      | 3CPHM039X8800316       | 582 000055900576         | 06/11/2011      | 3CPHN039   | 3HSt    | 1005                    | 1122334455                               | Edit.item       |
| 10 1   | 3      | 3CPHM039X6800317       | 582 000055930086         | 06/11/2011      | 3CPHM039   | SHSE    | 1005                    | 1122334455                               | Edit.item       |
| 11 2   | 1      | 3CPHM039X8800318       | 882 000059900057         | 06/11/2011      | ЗСРНИОЗЯ   | 3HSE    | TOOS                    | 1122334455                               | Edit item       |
| 12 1   |        | 3CPHM039X8800342       | 982 000055900380         | 06/11/2011      | 3CPHM039   | 3H58    | TOOS                    | 1122334455                               | Edit item       |
| 13 1   |        | ЭСРНИ039Х8800343       | 982 000059900150         | 06/11/2011      | 3CPHM039   | JHSE    | TOOS                    | 1122234455                               | Edit item       |
| 14 2   | 1      | 3CPHM039X8800344       | 982 000059900460         | 06/11/2011      | 3CPHM039   | SHS     | TOOS                    | 1122334455                               | Edit item       |
| 15     | 1      | 3CPHM039X8800345       | 982 000059900101         | 06/11/2011      | 3CPHN039   | JHSE    | TOOS                    | 1122334455                               | Edit iterr      |
| 16 [   | 1      | 3CFHM039X8800355       | 982 000059900091         | 06/11/2011      | 3CPHM039   | 3H58    | TOOS                    | 1122334455                               | Edit item       |
| 17 1   | 1      | 3CPHM039X8D00365       | 982 000116509420         | 06/11/2011      | ЭСРНИ039   | SHS     | Step 1. S               | elect the field to                       | filter by       |
| 18     | 1      | 3CPHM039X8D00369       | 582 000116509221         | 06/11/2011      | 3CPHM039   | 3H5     | Visual nu               | mber (NLISID)                            |                 |
| 19     | 1      | 3CPHM039X8D00379       | 982 000116509311         | 06/11/2011      | 3CPHM039   | 3HS     | Step 2. I<br>want to fi | Enter the text the<br>ind, then click 'A | st you<br>pply' |
| 20 E   | 1      | 3CPHM039X6D00394       | 982 000116509611         | 06/11/2011      | ЗСРНМ039   | 3HS     | 3CPHM0                  | 39X8800298                               |                 |
| Page J | l of 2 | 1.2 Next page          |                          |                 |            |         | + Apply                 |                                          | + Close         |
| > Sele | ct all | + Deselect all         |                          | Items per page: | 20 •       | 1       | "sourcestate"           | -                                        | Printer D       |

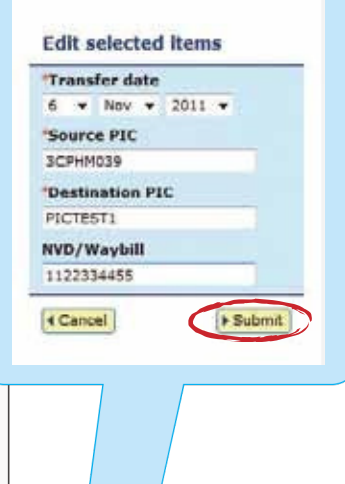

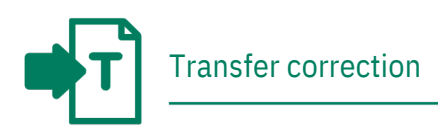

# Remove one or more transfers

#### in an upload

Use this method to remove one or more devices that have been previously transferred, for example if you included an incorrect device in a transfer.

- Tick the boxes for the devices you wish to remove, or click Select all if you wish to select all of the devices.
- 2. Click Continue
- Check the confirm details screen carefully. If the information is correct, click Send to submit the file to the database.
- 4. On the Receipt screen, click
   ▶ View my transaction history to check the upload status of the file.

|              | The S                     | silowing livestock were transferre                                                                                | d by upleas ID: 913                                                   | 10921                                         |                                         |                    |
|--------------|---------------------------|----------------------------------------------------------------------------------------------------|-----------------------------------------------------------------------|-----------------------------------------------|-----------------------------------------|--------------------|
|              | which                     | h transfers do you want to re                                                                                     | meve?                                                                 |                                               |                                         |                    |
|              | Select<br>can a<br>ficial | t the transfers by dicking in the o<br>lase remove a tick by dicking on it<br>as, click 'back' if you want to res | heck box ( 171 ) int<br>Click "Continue" will<br>weak a offerent last | the first column. Then you have of transfers. | 10m                                     |                    |
|              | (a Hel                    | a constantin and the                                                                                              |                                                                       |                                               |                                         |                    |
|              |                           |                                                                                                    |                                                                       |                                               |                                         |                    |
| acleving its | me 1 - 20 of 39.          |                                                                                                    |                                                                       |                                               |                                         |                    |
|              | Visual number (NLISID)    | Electronic number (AFID)                                                                                          | Transfer date                                                         | Source MC                                     | Destination RC                          | N/D/Waybil         |
| 1 12         | 3CPHH039X88002398         | 982 000859900060                                                                                                  | 06/11/2011                                                            | 3CPHM038                                      | 3HSET005                                | 1122334485         |
| 2.10         | 3CPH44030K8800299         | 982 000100900040                                                                                                  | 06/11/2011                                                            | 307404035                                     | 34527008                                | 1122334488         |
|              | 3CP+HC39X8800300          | 102 0000558999999                                                                                                 | 06/11/2011                                                            | 3CPHM039                                      | 24557005                                | 1122334495         |
| 100          | 3CP+#4039x00000011        | 982 000009900112                                                                                                  | 06/11/2011                                                            | 30710035                                      | 3-4027005                               | 3122334455         |
| 19           | 3CPHH039K8800313          | 982 000059900667                                                                                                  | 06/11/2011                                                            | 3CPHM039                                      | 24557908                                | 1122334455         |
| + 121        | 30711103510503313         | 982 000459930112                                                                                                  | 06/11/2011                                                            | 307101039                                     | 34521905                                | 1122334455         |
|              | 3CP+M039X8800314          | 982 000059930610                                                                                                  | 06/11/2011                                                            | 3CPHM039                                      | 34557005                                | 1122334455         |
| • 11         | 3CP+PHI39X8803313         | 982 000009900379                                                                                                  | 08/11/2011                                                            | эсринизе                                      | 34587942                                | 11222304438        |
| 10.0         | 3CPHH039K8800316          | 982 600659900576                                                                                                  | 06/13/2011                                                            | 3CPHM038                                      | 3HSET005                                | 1122334435         |
| 13 0         | 3CP+H039K8600317          | 982 000059930086                                                                                                  | 06/11/2011                                                            | 3CPHM038                                      | 34567005                                | 1122334455         |
| a 🗉          | 3CF64639X8803318          | 882 000889900087                                                                                                  | 06/11/0011                                                            | 3029494536                                    | 2+527008                                | 1122334458         |
| 4 11         | 3CPHH039K8800342          | 982 000059900380                                                                                                  | 06/11/2011                                                            | ЗСРИМОЗК                                      | 3HSET005                                | 1122334438         |
| • 🗆          | 3CPHH030K0000343          | 982 000000900150                                                                                                  | 06/11/3011                                                            | 3CPHN030                                      | 34527005                                | 1122334488         |
| 4 11         | 3CPHH029X8800344          | 981 0000599004ED                                                                                                  | 06/11/2011                                                            | 3CPHM035                                      | 54527005                                | 1122334485         |
| 10           | 30/14/039/0003345         | 982 000499900181                                                                                                  | 06/11/2011                                                            | 3CPHHIDS                                      | 24027003                                | 1122334425         |
| 4 E          | 3CPHH035X88003355         | 982 000055900091                                                                                                  | 06/11/2011                                                            | 3CPHM028                                      | 3HSET005                                | 1122334455         |
| 7 13         | 3CP1000940003365          | 902 000110509420                                                                                                  | 06/11/2011                                                            | 309199339                                     | Step 1. Solart the                      | field in filter by |
| 2 0          | 30914403918003369         | 982 000116509221                                                                                                  | 06/11/2011                                                            | 3CPHM036                                      | Visual number (N                        | (1910) ·           |
| a 15         | 3CPHM039X8000375          | 982 000116509311                                                                                                  | 06/11/2011                                                            | 3CPHH038                                      | step 2. Enter the<br>word to find, then | click 'Apply'      |
| 10 11        | 3CPHH03948000314          | 982 000110509011                                                                                                  | 06/11/2011                                                            | 3CPH/0029                                     | 2071-01020108000                        | 294                |
| 1012         | A liest page              |                                                                                                    |                                                                       |                                               | (#Apphy)                                | + Cicse            |
| Beintt all   | +Onseinst all             | 20                                                                                                    | ma par paga) 20                                                       | •                                             |                                         | s titler to        |

# Remove all transfers in an upload

Use this method to remove all of the devices that have been previously transferred in one upload, for example if you wish to entirely remove a transfer for all of the devices affected. There is no need to select all of the devices when using this method, but to ensure that you remove the correct ones be particularly careful when entering the **Upload ID**. Confirm details

1. Check that the confirm details

screen shows the correct **Upload ID** and confirm all the details on this screen carefully.

- If the information is correct, click
   Send to submit the file to the database.
- On the Receipt screen, click
   ▶ View my transaction history to check the upload status of the file.

| You   | are about to RemoveAll th | he following transfers on uploi                                                                                                    | ed ID: 9130921 . |                     |                  |             |
|-------|---------------------------|----------------------------------------------------------------------------------------------------|------------------|---------------------|------------------|-------------|
| isple | ying items 1 - 20 of 39.  |                                                                                                    |                  |                     |                  |             |
|       | Visual number (NLISID)    | Electronic number (RFID)                                                                                                    | Transfer date    | Source PIC          | Destination FIC  | NVD/Waybill |
|       | 3CPHM039X8800298          | 982 000059900060                                                                                                    | 06/11/2011       | 3CPHM039            | 3HSET005         | 1122334455  |
| 1     | 3CPHM039X8800299          | 982 000059900040                                                                                                    | 06/11/2011       | 3CPHH039            | 3HSET005         | 1122334455  |
|       | 3CPHM039X8800300          | 982 000055899989                                                                                                    | 06/11/2011       | 3CPHM039            | 3HSET005         | 1122334455  |
| 5     | 3CPHM039X8800311          | 982 000059900122                                                                                                    | 06/11/2011       | 3CPHH039            | 3HSET005         | 1122334455  |
| 20    | 3CPHM039X8800012          | 982 000059900667                                                                                                    | 06/11/2011       | 3CPHM039            | 3HSET005         | 1122334455  |
|       | 3CPHM039X8800313          | 982 000059930112                                                                                                    | 06/11/2011       | 3CPHM039            | 3H5ET005         | 1122334455  |
|       | 3CPHM039X8800314          | 982 000059930610                                                                                                    | 06/11/2011       | 3CFHM039            | 3HSET005         | 1122334455  |
|       | 3CPHM039X8800315          | 982 000059900579                                                                                                    | 06/11/2011       | 3CPHH039            | SHSETCOS         | 1122334455  |
|       | 3CPHM039X8800316          | 982 000059900576                                                                                                    | 06/11/2011       | 3CFHM039            | 3HSET005         | 1122334455  |
| 1     | 3CPHM039X8800317          | 982 000059930086                                                                                                    | 06/11/2011       | 3CPHN039            | 3HSET005         | 1122334455  |
|       | 3CPHM039X8800318          | 902 000059900057                                                                                                    | 06/11/2011       | 3CPHM039            | 3HSET005         | 1122334455  |
| £.    | 3CPHM039X8800342          | 982 000059900380                                                                                                    | 06/11/2011       | 3CFHM039            | 3HSET005         | 1122334455  |
| 1     | 3CPHM039X8800343          | 982 000059900150                                                                                                    | 06/11/2011       | 3CPHM039            | 3HSET005         | 1122334455  |
| E.    | 3CPHM039X8800344          | 982 000059900460                                                                                                    | 06/11/2011       | 3CPHN039            | 3H5ET005         | 1122334455  |
| 5     | 3CPHM039X8800345          | 982 000059900101                                                                                                    | 06/11/2011       | 3CPHM039            | 3H5ET005         | 1122334455  |
| 6     | 3CPHM039X8800355          | 982 000059900091                                                                                                    | 06/11/2011       | 3CPHH039            | SHSETCOS         | 1122334455  |
| ñ.    | 3CPHM039X8D00365          | 982 000116509420                                                                                                    | 06/11/2011       | 3CPHM039            | 3H5ET005         | 1122334455  |
| É.    | 3CPHM039X8D00369          | 982 000116509221                                                                                                    | 06/11/2011       | 3CPHM039            | 3HSET005         | 1122334485  |
| 6     | 3CPHM039X8D00379          | 982 000116509311                                                                                                    | 06/11/2011       | 3CPHM039            | 3HSET005         | 1122334455  |
| 5     | 3CPHM039X8D00394          | 982 000116509611                                                                                                    | 06/11/2011       | 3CPHM039            | 3H5ET005         | 1122334455  |
| be    | Lof 2 1 2 Mext par        | ge :                                                                                                    |                  | South an endered of | decident de mais |             |
|       |                           | No. of Contract of Contract of |                  |                     |                  |             |

Step 1 2 1

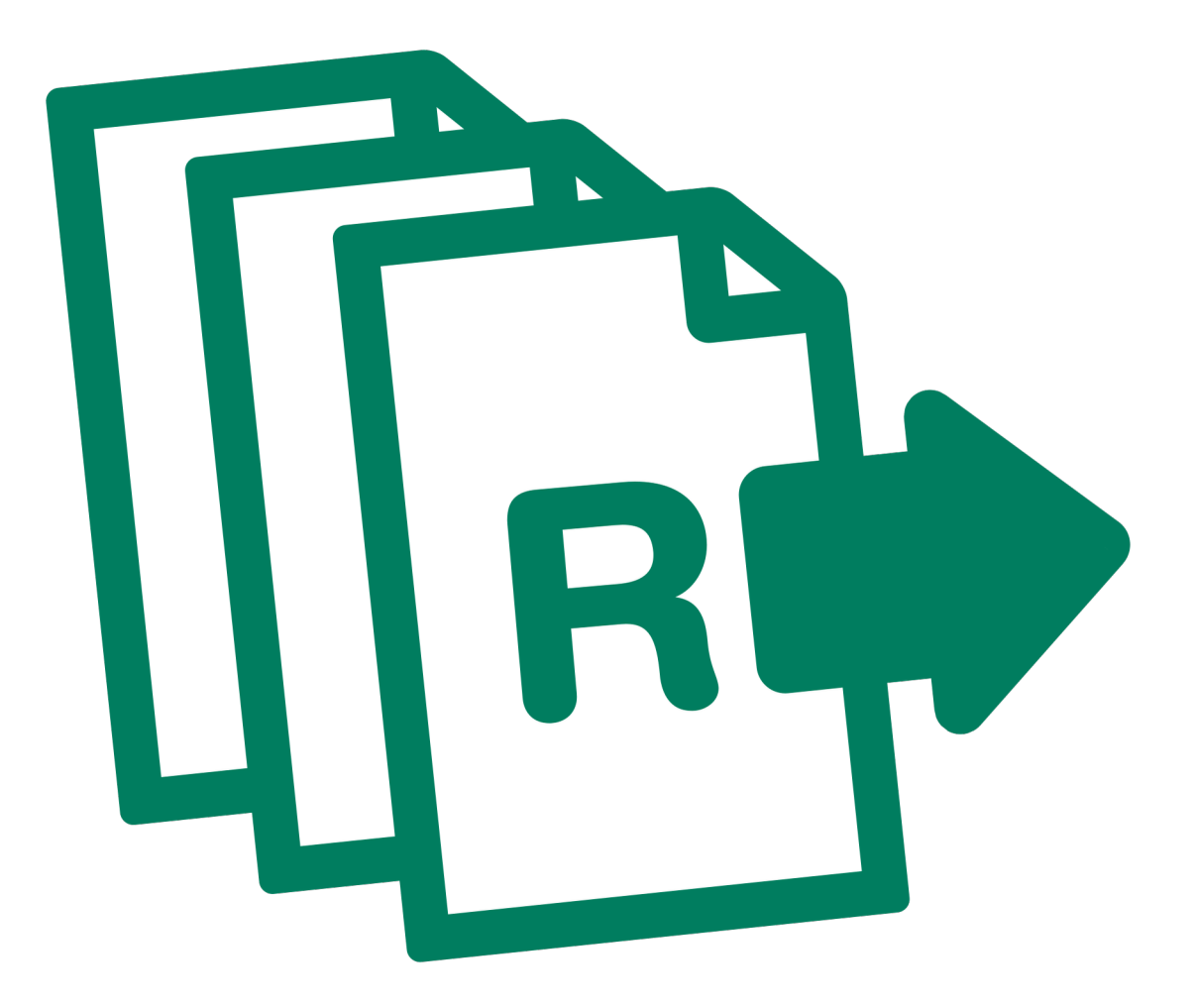

# Reports

Processors record information on the database to comply with state regulations relating to biosecurity and traceability.

To retrieve information from the database, you can run various reports. For example,

the **TTF current holdings** report allows you to find RFID and NLISID numbers to submit transactions.

You can also filter your report results and export data to another file. This information can help you to manage your holdings more effectively.

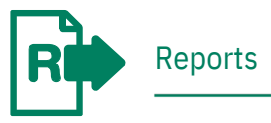

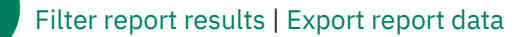

To run reports not listed on your homepage, click View/generate all reports to see a list of all reports available for your account type.

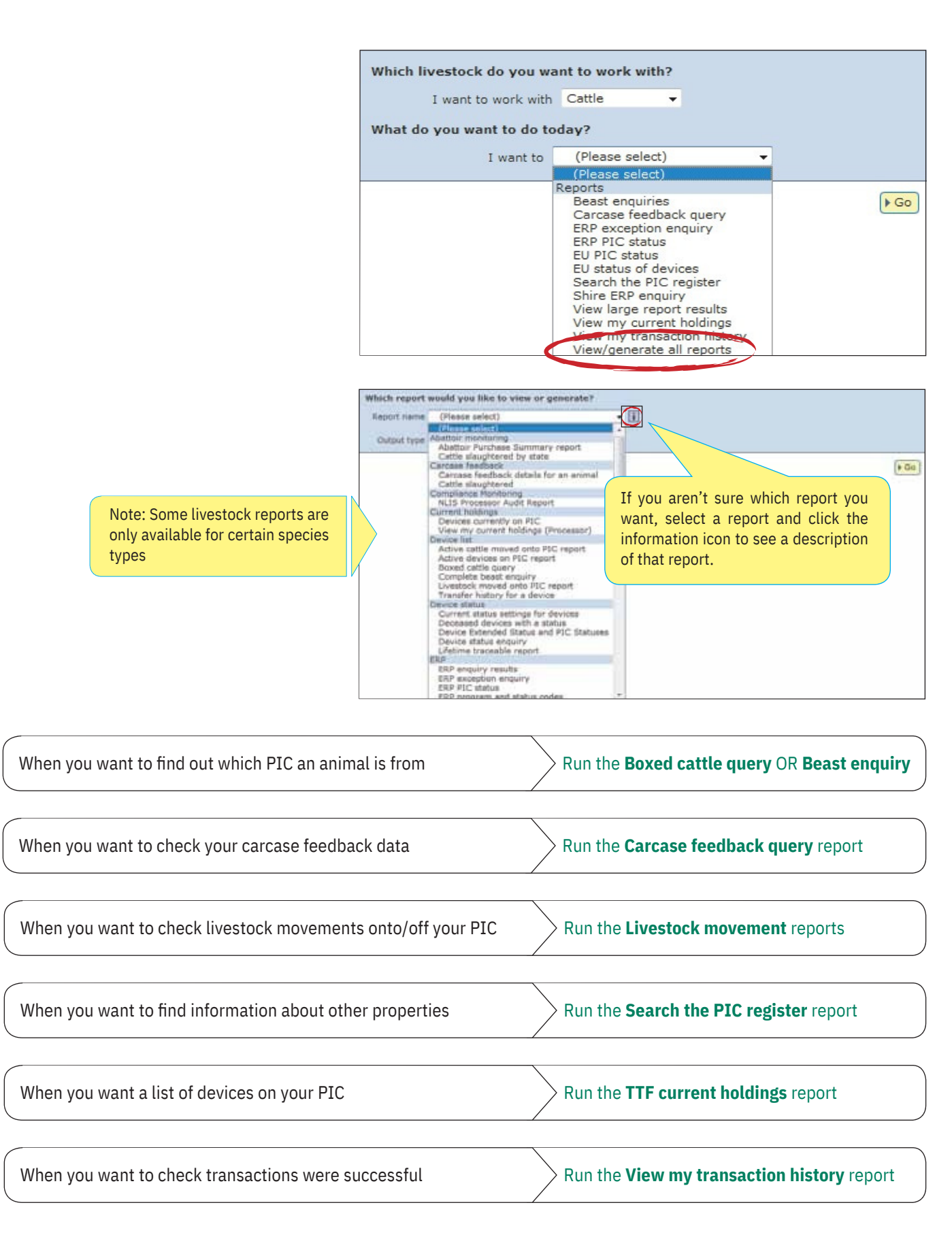

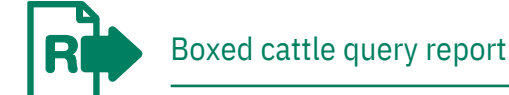

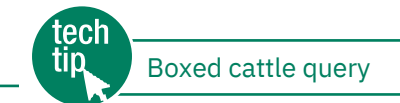

This report helps you to identify which PICs may have consigned animals that have been boxed together. You may enter up

to five PICs and multiple RFID and/or NLISID numbers. If any of the device numbers are registered to one of the PICs that you entered, the details will be displayed in the report results. If the device numbers are not registered to any of the PICs you have entered, a message informing you that the device is not registered to any of the PICs submitted will be displayed. The 'Current PIC' column shows the 'PIC of consignment'.

| т.,      |                             |                                        |                          |                    |                    |                            |                                                                                                    |                                       |         |
|----------|-----------------------------|----------------------------------------|--------------------------|--------------------|--------------------|----------------------------|----------------------------------------------------------------------------------------------------|---------------------------------------|---------|
| Ins      | structions                  |                                        | Which livestoc           | k do you w         | ant to wor         | k with?                    |                                                                                                    |                                       |         |
| 1.       | Select a <b>livestock t</b> | ype.                                   | I want                   | to work with       | Cattle             | -                          |                                                                                                    |                                       |         |
| 2.       | Select View/genera          | What do you w                          | ant to do to             | odav?              |                    |                            |                                                                                                    |                                       |         |
|          | and click 🕨 Go              |                                        |                          | (0)                | a a la at \        |                            |                                                                                                    |                                       |         |
| 2        | Select Boxed cattle         | e querv.                               |                          | I want to          | (Please            | select)                    | -                                                                                                    |                                       |         |
| 5.       |                             |                                        |                          |                    | Reports            |                            |                                                                                                    |                                       |         |
| 4.       | Enter up to five PIC        | S.                                     |                          |                    | Carcase            | feedback qu                | Jery                                                                                                    | 0                                     | GO      |
| 5        | Enter in the RFID ar        | nd/or NLISID                           |                          |                    | ERP exc<br>ERP PIC | eption enquir<br>status    | ry                                                                                                    |                                       |         |
| 0.       | numbers and click           | Go                                     |                          |                    | EU PIC s           | status<br>s of devices     |                                                                                                    |                                       |         |
|          |                             |                                        |                          |                    | Search t           | the PIC regis              | ter                                                                                                    |                                       |         |
|          |                             |                                        |                          |                    | View lar           | ge report res              | sults                                                                                                    |                                       |         |
|          |                             |                                        |                          |                    | View my            | current hole               | dings<br>history                                                                                                    |                                       |         |
|          |                             |                                        |                          |                    | View/ge            | nerate all re              | ports                                                                                                    |                                       |         |
|          |                             |                                        |                          |                    |                    |                            |                                                                                                    |                                       |         |
| Г        | Although the                | Which report would you like to view or | generate?                | MIN - Report Flag  | unless Washingt    | Informat Family            |                                                                                                    |                                       |         |
|          | default Output              | Report name Boxed cattle query         | • 🗉 🗖                    | reas - neport trea | ologies - Augusta  | and the Laplace i          | - 11                                                                                                    |                                       |         |
|          | type is <b>On-screen</b> ,  | Output type On-screen                  |                          | When cattle        | from several or    | merbes are box             | and the second                                                                                                    |                                       |         |
|          | you can also                | and a state of a second second         |                          | together, to       | find out which I   | PICs they came             |                                                                                                    |                                       |         |
|          | Choose Email of             | RIC (Nax 5 with ; seperator) NI140229; | NK999440,NM              | • type up          | to five PICs, se   | narated by semi            | colons                                                                                                    |                                       |         |
|          | nrefer to receive           | Device List NC420633                   | KEA03740 +               | • type or p        | paste in the de    | vice numbers               | The Party of Control of Control o |                                       |         |
|          | report results via          | QDDD900<br>5A200213                    | 6L6B00102 III<br>KBV0136 | If any of the      | PICs you enter     | ed match the PI            | Cs E                                                                                                    |                                       |         |
|          | email or as XML             | NC420633<br>982 00000                  | XEA04022<br>0430058      | database, th       | e current PIC      | will be displayed          | in l                                                                                                    |                                       |         |
|          | code.                       | 000000                                 | R RROOT AT               | the query res      | ivits.             |                            |                                                                                                    |                                       |         |
|          |                             |                                        |                          | (+ Cluse)          |                    |                            | _                                                                                                    |                                       |         |
| District | visa items 1 - 30 of 33     |                                        |                          |                    |                    |                            |                                                                                                    |                                       |         |
| prospect | Current PIC                 |                                        | FID                      |                    | 3                  | LIS ID                     |                                                                                                    | STATUS                                |         |
| - 9      | NK999459                    | 982 00                                 | 000430183                |                    | NC4206             | 533XEA03748                |                                                                                                    |                                       |         |
|          | 2 N1140229                  | 951 050                                | 000112202                |                    | Q0009              | 006LBB00102                |                                                                                                    |                                       |         |
| - 3      | NK999440                    | 902.000                                | 000430174                |                    | NC4200             | 533XE404022                |                                                                                                    |                                       |         |
| 3        | NK999440                    | 902.00                                 | 000430058                |                    | NC4206             | 633XEA03969                |                                                                                                    |                                       |         |
| 7        | 7 NK399459                  | 902.00                                 | 000430037                |                    | NC4206             | 533XEA03841                |                                                                                                    |                                       |         |
| -        | N1140229                    | 951 050                                | 000112204                |                    | Q0DD9              | 00668800104                |                                                                                                    |                                       |         |
| 1        | 0 NK999440                  | 902 000                                | 050360353                |                    | JCESA(             | 213X090139<br>035X09006085 |                                                                                                    |                                       |         |
| 1        | 1 NK999440                  | 902 00                                 | 0004                     |                    |                    | 13XEA03882                 |                                                                                                    |                                       |         |
| 1        | 2 NK999440<br>3 NE140229    | 982.00                                 | To view you              | r list on one      | page               | 3XEA03947<br>3XEV0117      |                                                                                                    |                                       |         |
| 4        | 4 NK399440                  | 982.000                                | select All ite           | ems per pag        | ge.                | EXEA03871                  |                                                                                                    |                                       |         |
| - 1      | 5 NI140229                  | 951.050                                | 0001                     |                    | 54200              | 213XRV0047                 | Step 1. Select                                                                                                    | the field to filter by                |         |
| - î      | 7 101140229                 | 951 050                                | 600112211                |                    | QODDS              | 006LBB00111                | Current PIC .                                                                                                    |                                       |         |
| 1        | 8 N1140229                  | 582.000                                | 003282697                |                    | 5A200              | 213X8V0057                 | Step 2. Enter I<br>want to find, th                                                                                                    | the text that you<br>on click 'Apply' |         |
| 2        | 0 NI140229                  | 982 00                                 | 003282908                |                    | SA200              | 213XBV0087                 | N1140229                                                                                                    |                                       |         |
| Page     | 1 of 2 − 1 2 ▶Next page     | 204060                                 | 10110200                 |                    | 26.27.0            | ANY MERCONT.               | (+ Apply)                                                                                                    | +Cluse                                | Ū —     |
| + Cel    | umn display                 |                                        | Items per page:          | 20 -               |                    |                            |                                                                                                    | TERRET BY                             | *Export |
|          |                             |                                        |                          |                    |                    |                            | /                                                                                                    |                                       |         |

When the results are displayed, if you want to search for specific items, click **Filter by**, follow steps 1-2 on the filter screen and then click **Apply**.

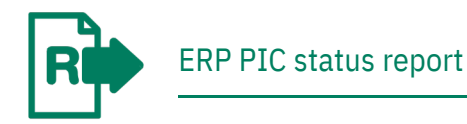

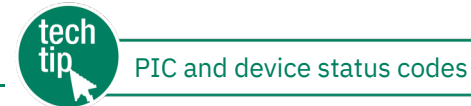

To run the **ERP PIC status report**, you must enter one or more PICs. The report results list those PICs on screen and display any PIC statuses associated with them. This will assist you to prepare for the arrival of any livestock whose results indicate a risk.

For example, if one of the PICs in the report results has a NARM KV2 status assigned to it, bobby calves consigned to your abattoir from that property must be urine sampled for anti-bacterial testing.

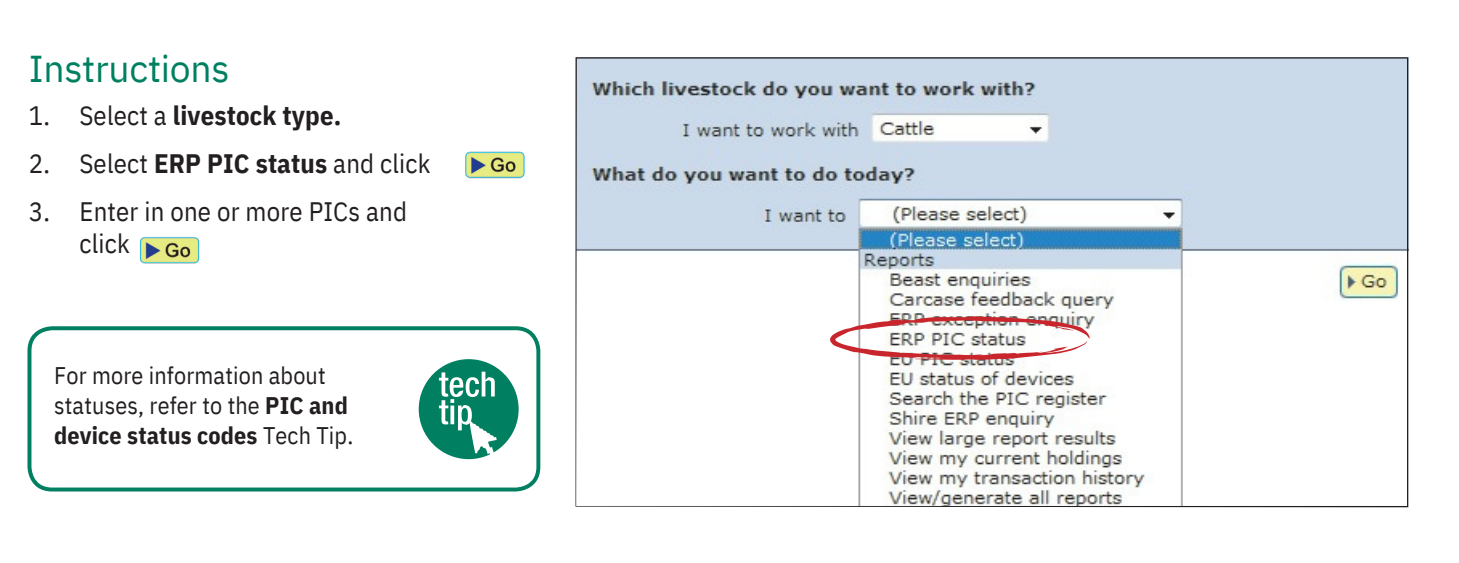

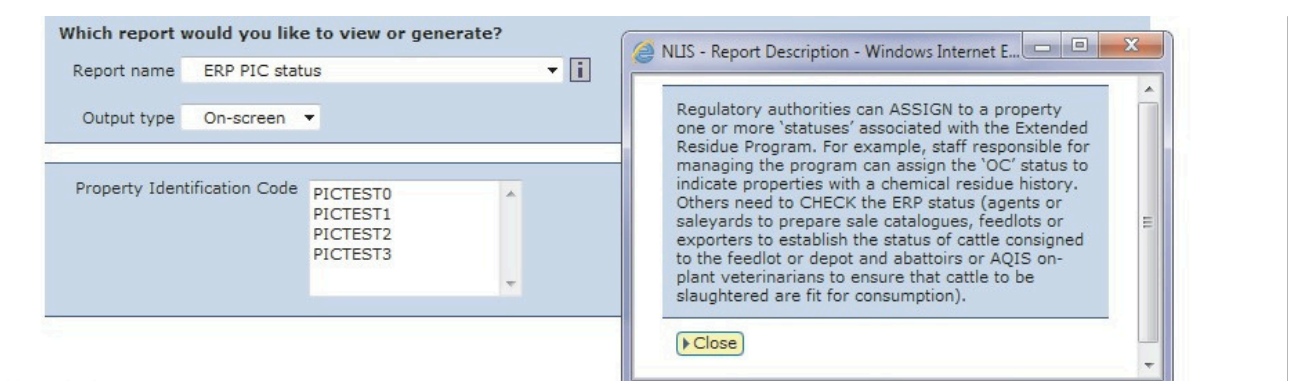

#### Displaying items 1 - 20 of 24

|                                                                     | PIC             | Program Code  | Status code | Status code description                                                                                                    | Valid |  |  |  |  |
|---------------------------------------------------------------------|-----------------|---------------|-------------|----------------------------------------------------------------------------------------------------|-------|--|--|--|--|
| 1                                                                   | PICTEST0        | EW            | EW1         | This PIC may have devices registered with a status of interest                                                                                                    |       |  |  |  |  |
| 2                                                                   | PICTESTO        | LPA           | А           | Accredited                                                                                                    |       |  |  |  |  |
| 3                                                                   | PICTESTO        | NARM          | KV2         | All calves in KV2 lot to be urine sampled for antibacterial testing. Identify all calves from consigning PIC in<br>accordance with processor's requirements (ie paint mark). |       |  |  |  |  |
| 4                                                                   | <b>PICTESTO</b> | NFAS          | А           | Accredited                                                                                                    |       |  |  |  |  |
| 5                                                                   | PICTESTO        | NLS           | EU          | Assigned to properties that are accredited under the European Union Cattle Accreditation Scheme (EUCAS)                                                                      |       |  |  |  |  |
| 6                                                                   | PICTEST1        | EW            | EW1         | This PIC may have devices registered with a status of interest                                                                                                    |       |  |  |  |  |
| 7                                                                   | PICTEST1        | FO            | MC          | Assigned to PICs that have been identified as a source of cattle that have metal contamination.                                                                              |       |  |  |  |  |
| 8                                                                   | PICTEST1        | LPA           | А           | Accredited                                                                                                    |       |  |  |  |  |
| 9                                                                   | PICTEST1        | NARM          | KV2         | All calves in KV2 lot to be urine sampled for antibacterial testing. Identify all calves from consigning PIC in<br>accordance with processor's requirements (ie paint mark). |       |  |  |  |  |
| 10                                                                  | PICTEST1        | NFAS          | А           | Accredited                                                                                                    |       |  |  |  |  |
| 11                                                                  | PICTEST1        | NLS           | EU          | Assigned to properties that are accredited under the European Union Cattle Accreditation Scheme (EUCAS)                                                                      |       |  |  |  |  |
| 12                                                                  | PICTEST2        | AQ            | AQ          | AQ - Anthrax quarantine. Not for human consumption.                                                                                                    |       |  |  |  |  |
| 13                                                                  | PICTEST2        | EW            | EW1         | This PIC may have devices registered with a status of interest                                                                                                    |       |  |  |  |  |
| 14                                                                  | PICTEST2        | LPA           | А           | Accredited                                                                                                    |       |  |  |  |  |
| 15                                                                  | PICTEST2        | NARM          | KV2         | All calves in KV2 lot to be urine sampled for antibacterial testing. Identify all calves from consigning PIC in accordance with processor's requirements (ie                 |       |  |  |  |  |
| 16                                                                  | PICTEST2        | NFAS          | A           | Accredited Step 1. Select the field to filter by                                                                                                    | Yes   |  |  |  |  |
| 17                                                                  | PICTEST3        | AQ            | AQ          | AQ - Anthrax guarantine. Not for human co                                                                                                    | Yes   |  |  |  |  |
| 18                                                                  | PICTEST3        | ENDO          | E10         | E10 - TEST 1 LOT IN 10 FOR HOLD Step 2. Enter the text that you                                                                                                    | Yes   |  |  |  |  |
| 19                                                                  | PICTEST3        | EW            | EW1         | This PIC may have devices registered with a standard want to find, then click 'Apply'                                                                                        | Yes   |  |  |  |  |
| 20                                                                  | PICTEST3        | LPA           | А           | Accredited AQ                                                                                                    | Yes   |  |  |  |  |
| Pag                                                                 | je 1. of 2 1    | 1 2 Next page | 1           | ► Apply ► Close                                                                                                    |       |  |  |  |  |
| ▶Column display     Items per page: 20 ▼     ▶Filter by     ▶Export |                 |               |             |                                                                                                    |       |  |  |  |  |

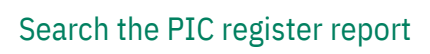

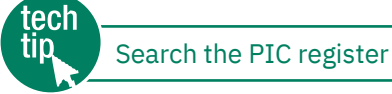

State and Territory authorities maintain their own property registration databases. This information is uploaded to the NLIS database automatically to create a centralised national PIC register. Use this report to search for contact details for a specific PIC, or for the PIC associated with a trading name or location.

Disclosure of the PIC register details is governed by the NLIS Terms of Use, but if you are permitted to view certain PIC register details, the report results will list any properties matching the criteria that you enter.

#### Instructions Which livestock do you want to work with? Select a livestock type. 1. I want to work with Cattle -Select Search the PIC register What do you want to do today? 2. and click **G**o I want to (Please select) (Please select) Enter your search criteria in one Reports 3 Beast enquiries Carcase feedback query ► Go or more fields and click **Go** ERP exception enquiry ERP PIC status EU PIC status Search the PIC register RP View large report results View my current holdings View my transaction history View/generate all reports Print preview Help Which report would you like to view or generate? If you know the **PIC**, enter it Search the PIC register Report name here, to narrow the search. If Output type On-screen V that PIC exists on the database, only one record will be displayed in the results. PIC Sumame Smith (match any Property Name (match any text) **Business Name** (match any text) State 50 14 If you enter data that will return Town (match any text) a large number of results (e.g. Post Code the surname Smith), the report Brand will only display the first 100 results. + Go Displaying items 1 - 20 of 100. PIC First name **Business Name PIC status** Last nar roperty nam Graeme Smith Active SA102090 2 SA102496 Barrie Smith BJ & RJ Smith Active 3 Shannon Smith Active SA106673 4 SA110082 Graeme Smith Active 5 SA120897 Kevin Smith Active Hayden Smith 6 SA121099 Active If any PIC records match the 7 SA121371 Ian Smith Active information you enter, they will 8 SA121507 ĸ Smith Active be displayed in the results. 9 Smith Active 10 To see more information for an Smith Active 11 Smith HJ & KL nith Active item, click the PIC link. 12 Smith RCS & NA Smith Active 13 Smith G Smith & Co Active Ian 14 SA M Smith Active 11 2004 Smith Howard Nominees Pty Ltd 15 SAI David Step 1. Select the field to filter by 16 SA154464 Carl Smith PIC 4 17 SA154931 Smith Katalpa Norman Step 2. Enter the text that you want to find, then click 'Apply' 18 SA160610 D Smith 19 SA160629 C Smith Alan Smith RJ & JE & AB & CA Smith SA170261 age 1 of 5 123 ► Apply + Close Column display Items per page: 20 V Filter by Export

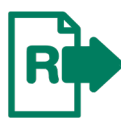

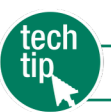

To check that your transactions were processed successfully, you should run this report after every database session. There are two ways to do this:

- Click the View my transaction history button on a transaction's Receipt screen (see right)
- Select this report from the homepage menu (see below)

# Recentpl Step 1:3:3 This receipt confirms you have sent your transaction details to the NLIS database. Your reference number for this transaction is Upload ID: 11969835 When the NLIS database has processed your information, an e-mail will be sent to wahannon@mla.com.au letting you know if the transaction was successful or if there was a problem. This usually takks a few minutes. The phone number for the NLIS Database Helpdeak is 1800 654 743. >Help \* Print this receipt >

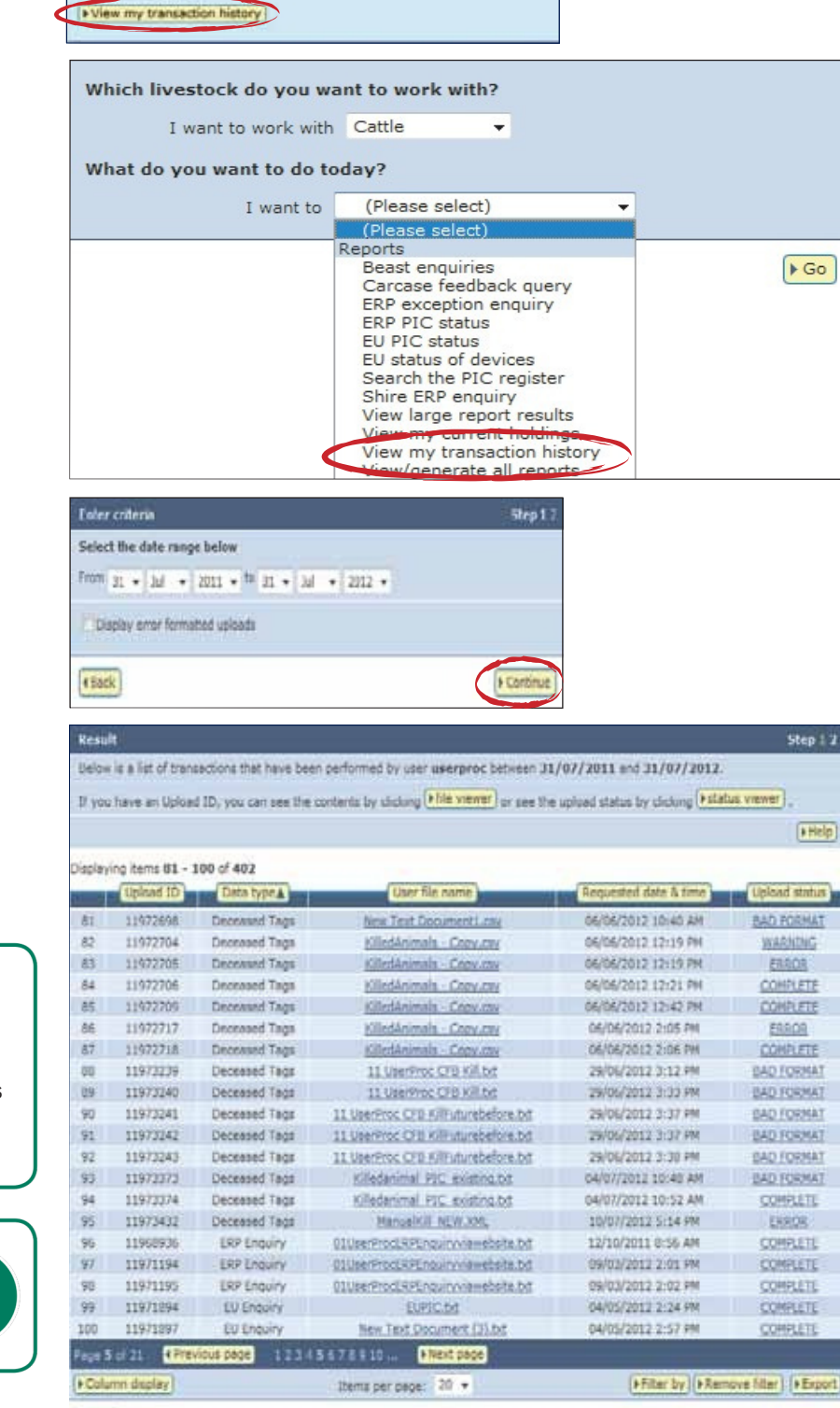

- Instructions
- 1. Select a livestock type.
- Select View my transaction history and click So
- 3. Select a date range and

click 🕨 Continue

A **Complete** status means that your data has been processed successfully, a **Warning** status may not require any action from you but an **Error** status usually does. If the status of your upload is **Error**, click the transaction's **Upload status** link for more information about the transaction.

For more information about upload statuses, refer to the **Upload status** categories Tech Tip.

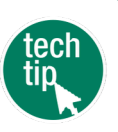

( Back

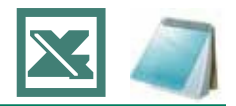

The **Upload a file** method is useful if you want to record details for many devices or properties. Use Microsoft Excel or Notepad to create and save the files on your computer before uploading them to the database.

If you are working in Microsoft Windows, to open Microsoft Excel click Start > Programs > Microsoft Office >

**Microsoft Office Excel**. To open Notepad, click **Start > Programs > Accessories > Notepad** or Wordpad (Wordpad performs the same functions as Notepad in this case).

In the Excel file examples below, compulsory fields are shaded black but you don't need to shade fields or add field labels. Most of the file examples below show only two rows but there is no limit to the number of rows you can include in the files you upload to the database.

When creating a **Notepad file**, separate your fields with commas (no spaces).

If you are working in Excel for Mac, save your file in **Windows Comma Separated (.csv) format** before uploading it to the database by clicking the **Choose file** button.

# Instructions

When you are ready to upload the file to the database:

- Click Browse to find the file that you saved on your computer and click
   Continue to proceed.
- 2. Click **Send** to submit the information.
- On the Receipt screen, click
   ▶ View my transaction history to check the upload status of the file.

| Choose your file                                                                                |        | Step 1 2 3 |
|-------------------------------------------------------------------------------------------------|--------|------------|
| Which file would you like?                                                                      |        |            |
| Click 'Browse' to find the file you have already created. Select the file and click 'Continue'. |        |            |
| C:\NLIS\LS moved onto PIC 221011.csv                                                            | Browse |            |
| (• Help)                                                                                        |        |            |
| (+ View files I've already uploaded)                                                            |        |            |
| ( Back                                                                                          |        | F Continue |

| Transaction Excel – save files in CSV (comma separated values) format. Notepad – save file                                                                                                    |                                            |                |              |             | (text) format |              |  |  |  |
|----------------------------------------------------------------------------------------------------|--------------------------------------------|----------------|--------------|-------------|---------------|--------------|--|--|--|
| Device status Excel: Use columns A-E (or A-F to add a comment). Enter each tag/animal in a separate row. In column C, enter NLS.<br>In column E, enter OFF if you want to remove a status. In column F, you can type up to 256 characters but only the letters a-<br>or A-Z and numbers 0-9. |                                            |                |              |             |               |              |  |  |  |
|                                                                                                    | A                                          | В              | С            | D           | E             | F            |  |  |  |
|                                                                                                    | 1 900 400000100250                         | 02/02/2012     | NLS          | IA          | ON            | Tag inactive |  |  |  |
|                                                                                                    | 2 951 050000112202                         | 02/02/2012     | NLS          | L2          | OFF           | Tag found    |  |  |  |
|                                                                                                    | NLISID/RFID                                | Date           | Program code | Status code | Action        | Comment      |  |  |  |
|                                                                                                    |                                            |                |              |             |               |              |  |  |  |
|                                                                                                    | File Edit Format View Help                 |                |              |             |               |              |  |  |  |
|                                                                                                    | 900 400000100250,02<br>951 050000112202,02 | active<br>ound |              |             |               |              |  |  |  |
|                                                                                                    |                                            |                |              |             |               |              |  |  |  |

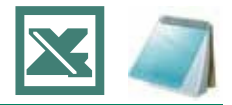

|                 | Excel – save files in CSV (comma separated values) format. Notepad – save files in TXT (text) format                                           |                                |                                |                                |                   |                    |                                      |  |
|-----------------|----------------------------------------------------------------------------------------------------|--------------------------------|--------------------------------|--------------------------------|-------------------|--------------------|--------------------------------------|--|
| ERP enquiry     | <b>Excel</b> : Use column A. Enter each PIC for which you want the ERP status in a separate row. The enquiry results are sent to you by email. |                                |                                |                                |                   |                    |                                      |  |
|                 |                                                                                                    |                                |                                |                                |                   |                    |                                      |  |
|                 | A QBZZ2222<br>2 ND55301<br>PIC                                                                                                    | 2<br>6                         |                                |                                |                   |                    |                                      |  |
|                 | Notepad                                                                                                    |                                |                                |                                |                   |                    |                                      |  |
|                 | File Edit Form<br>QBZZ2222<br>ND553016                                                                                                    | nat View Help                  |                                |                                |                   |                    |                                      |  |
| Killed animals  | Excel: Use columns                                                                                                    | s A-G to enter the k           | ill details and PICs           | s for any number of            | animals. Use a ro | w for each animal. |                                      |  |
| with PIC of     |                                                                                                    |                                | 6                              |                                |                   | ×.                 |                                      |  |
| consignment     | 1 03/02/2012<br>2 03/02/2012                                                                                                    | 179<br>179                     | 3                              | 5                              | 27<br>28          | QDD9006<br>QDD9006 | 951 050000112203<br>951 050000112204 |  |
|                 | Kill date                                                                                                    | Processor ID                   | Chain number                   | Operator number                | Body number       | PIC of consignment | NLISID/RFID                          |  |
|                 | Notepad: Notepad fields are in the same order as in the Excel file.                                                                            |                                |                                |                                |                   |                    |                                      |  |
|                 | File Edit Format View Help                                                                                                    |                                |                                |                                |                   |                    |                                      |  |
|                 | 03/02/2012,17<br>03/02/2012,17                                                                                                    | 79,3,5,27,QDD<br>79,3,5,28,QDD | 9006,951 0500<br>9006,951 0500 | 00112203<br>00112204           |                   |                    |                                      |  |
| Livestock moved | Excel: Use columns                                                                                                    | s A-E but if there is          | no NVD/Waybill, c              | olumn D can be em              | pty. Use a row fo | r each animal.     |                                      |  |
| property        | A                                                                                                    |                                | В                              | С                              |                   | D                  | E                                    |  |
|                 | 1 ND553016XBZ00<br>2 982 00002588423                                                                                                    | 0003 3SH<br>34 3SH             | ET005 N<br>FT005 N             | ID553016<br>ID553016           | 7766554433        | 3                  | 22/10/2011                           |  |
|                 | NLISID/RFID                                                                                                    | Fror                           | n PIC 1                        | To PIC                         | NVD/Waybil        | l                  | Date                                 |  |
|                 | Notepad: Notepad fields are in the same order as in the Excel file.                                                                            |                                |                                |                                |                   |                    |                                      |  |
|                 | File Edit Format View Help                                                                                                    |                                |                                |                                |                   |                    |                                      |  |
|                 | ND553016XBZ00<br>982 000025884                                                                                                    | 0003,3SHET005<br>234,3SHET005  | ND553016,776<br>ND553016,776   | 6554433,22/10<br>6554433,22/10 | /2011<br>/2011    |                    |                                      |  |

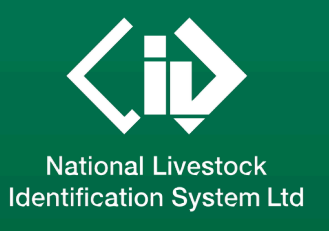

This guide was produced by NLIS Ltd PO Box 1961, North Sydney NSW 2059 Published November 2024 © ABN 34 134 745 038

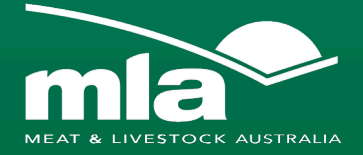

# NLIS Database Helpdesk

1800 654 743 support@integritysystems.com.au NLIS operates a Database Helpdesk service from Monday-Friday, 9am- 5pm (Sydney time). If you require assistance with the database, please note your NLIS user ID and Upload ID (if relevant) before contacting the Helpdesk.

# LPA Program

1800 654 743 support@integritysystems.com.au The Livestock Production Assurance (LPA) Program is Australia's on-farm food safety certification body. LPA's food safety standards are associated with basic on-farm food safety guidelines, which underpin the food safety declarations on LPA National Vendor Declarations (NVDs). LPA accreditation is linked to Property Identification Codes (PICs). To use LPA NVDs, producers must ensure their PICs are accredited in the LPA program.

# European Union Cattle Accreditation Scheme (EUCAS)

1800 305 544 The European Union Cattle Accreditation Scheme (EUCAS) is a national animal production scheme that guarantees full traceability of all animals through the NLIS database. It allows Australia to meet the European Union (EU) market requirements for beef by segregating cattle that have never been treated with hormonal growth promotants (HGPs) at any time.

NLIS operates in partnership with the Australian meat and livestock industries and state and federal governments Collaborating partners of the database include:

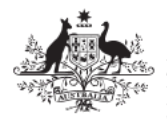

Australian Government

Department of Agriculture, Fisheries and Forestry

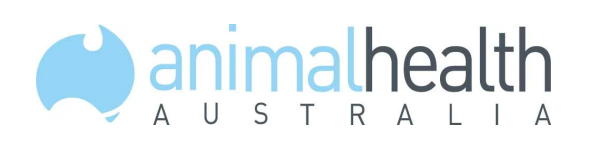

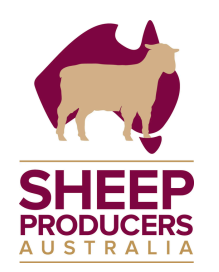

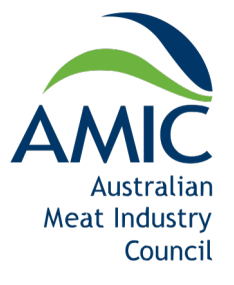

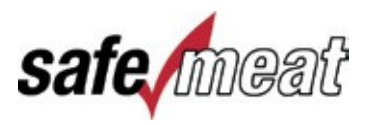

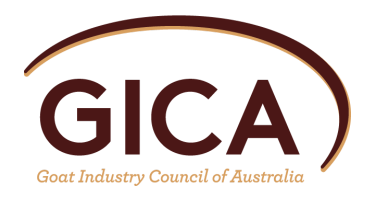

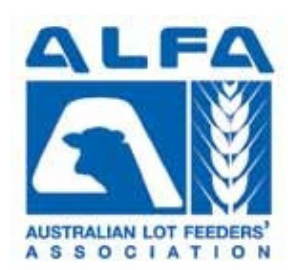